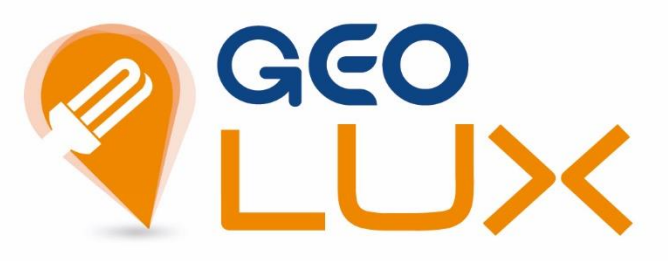

S Y N D I C A T DÉPARTEMENTAL D'ÉNERGIE DE LA HAUTE GARONNE

# Geo.Lite MANUEL UTILISATEUR

**SDEHG** 

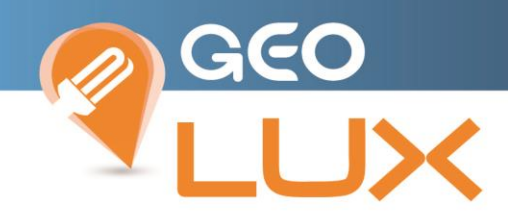

#### TABLE DES MATIERES

| 1.  | CONDI               | IONS PREALABLES D'ACCES AU SITE INTERNET                       | 3        |
|-----|---------------------|----------------------------------------------------------------|----------|
| 2.  | <b>CONSU</b><br>2.1 | LTATION DE LA CARTOGRAPHIE<br>Choix de la commune              | <b>5</b> |
|     | 2.2                 | Bandeau de commande                                            | 6        |
|     | 2.3                 | Zoom / Déplacement                                             | 7        |
|     | 2.4                 | Recherche                                                      | 9        |
| 3.  | INFORM              | IATIONS DES OBJETS1                                            | 1        |
| 4.  | SIGNAL              | EMENT                                                          | 3        |
|     | 4.1                 | Par le menu « Rechercher » : 1                                 | 4        |
|     | 4.2                 | Par le menu « Déclarer une panne » 1                           | 5        |
|     | 4.3                 | Par la cartographie : 1                                        | 5        |
| 5.  | SUIVRE              | LA MAINTENANCE                                                 | 8        |
| 6.  | MESUR               | ER UNE DISTANCE                                                | 0        |
| 7.  | CENTRE              | R SUR MA POSITION                                              | 2        |
| 8.  | IMPRIN              | 1ER2                                                           | 3        |
| 9.  | LEGENE              | DE DES OBJETS ET AFFICHAGE DES DIFFERENTES COUCHES DE LA CARTE | 8        |
| 10. | DEC                 | ONNEXION                                                       | 0        |

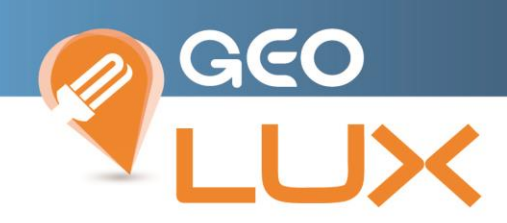

#### 1. CONDITIONS PREALABLES D'ACCES AU SITE INTERNET

L'accès à Geo.Lite nécessite une connexion internet et un navigateur web sur PC, Tablette ou Smartphone.

#### Accès au Site Internet

Pour accéder au Site Internet, saisissez l'adresse de votre contexte Geolux et renseigner vos identifiants et mots de passe :

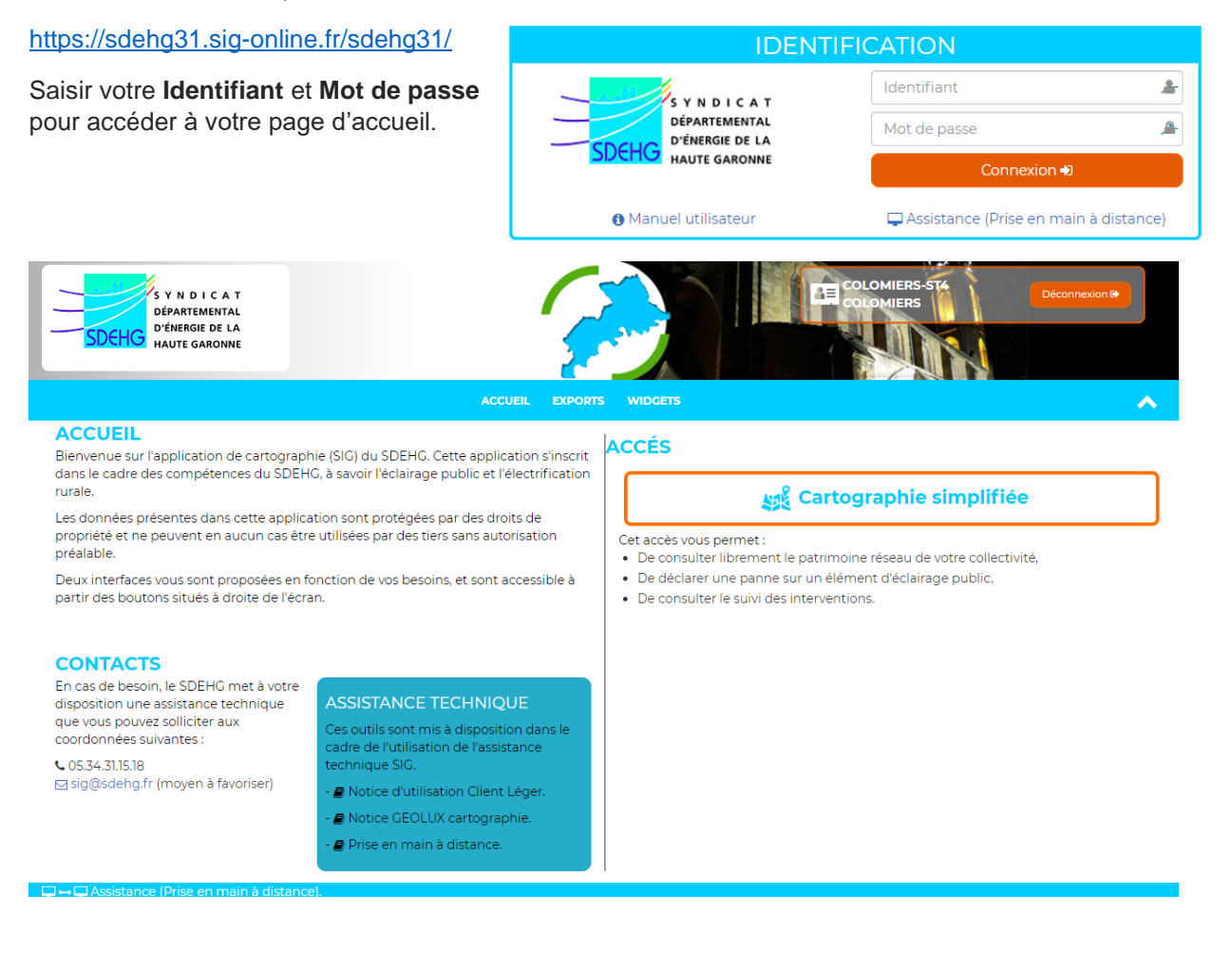

Cartographie simplifiée

Sélectionnez le bouton conçue pour les collectivités afin de :

pour accéder à l'interface 'client léger'

3 1

- Consulter librement le patrimoine réseau de votre collectivité,
- Déclarer une panne sur un élément d'éclairage public,
- Consulter le suivi des interventions.

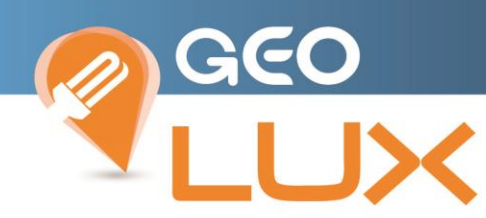

Sur la page d'accueil, vous trouverez également un mot d'accueil de la société BAGELEC, ainsi que les coordonnées des Responsables secteur pour le SIG et l'Eclairage Public.

#### ACCUEIL

Bienvenue sur l'application de cartographie (SIG) du SDEHG. Cette application s'inscrit dans le cadre des compétences du SDEHG, à savoir l'éclairage public et l'électrification rurale.

Les données présentes dans cette application sont protégées par des droits de propriété et ne peuvent en aucun cas être utilisées par des tiers sans autorisation préalable.

Deux interfaces vous sont proposées en fonction de vos besoins, et sont accessible à partir des boutons situés à droite de l'écran.

#### CONTACTS

En cas de besoin, le SDEHG met à votre disposition une assistance technique que vous pouvez solliciter aux coordonnées suivantes :

**℃** 05.34.31.15.18 ☑ sig@sdehg.fr (moyen à favoriser)

#### ASSISTANCE TECHNIQUE

Ces outils sont mis à disposition dans le cadre de l'utilisation de l'assistance technique SIG.

- 🖉 Notice d'utilisation Client Léger.
- 🟉 Notice GEOLUX cartographie.
- 🟉 Prise en main à distance.

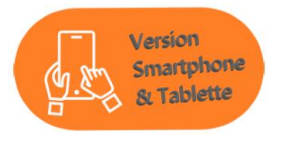

```
Free "∥ 🗟 🗹 🎔 🛛 😺 🐼 🕸 🐨 15:19
```

sdehg31.sig-online.fr/test-sdehg31/

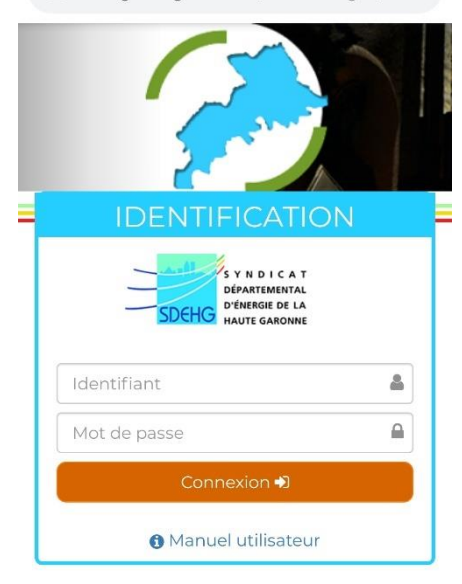

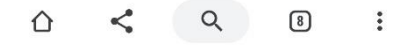

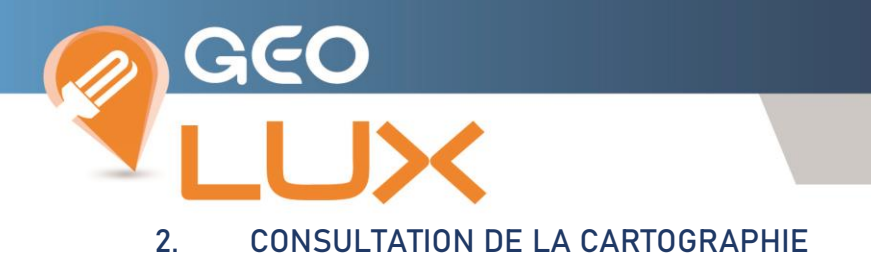

#### 2.1 Choix de la commune

La carte de votre commune est centrée dans une nouvelle page de votre navigateur.

Nota : Il est possible d'accéder à une commune souhaitée par sélection dans la liste ou par saisie semi-automatique dans le champ en haut à gauche de la fenêtre seulement pour certains profils spécifiques ; sinon ce sont l'identifiant et le mot de passe qui déterminent automatiquement le choix.

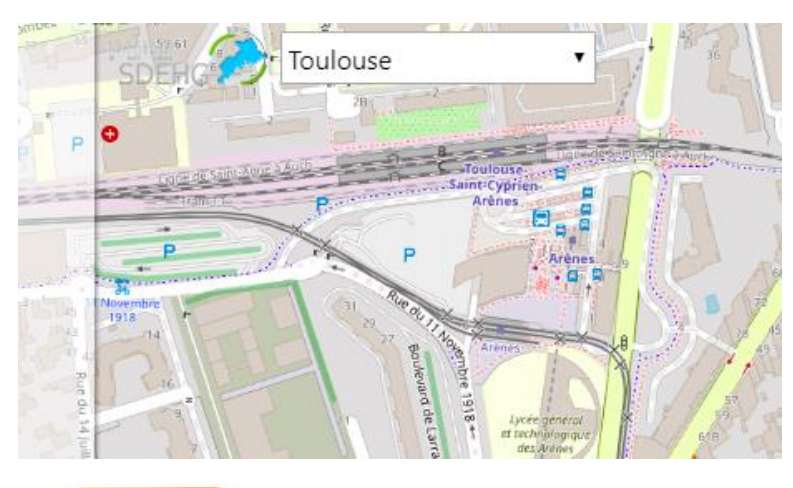

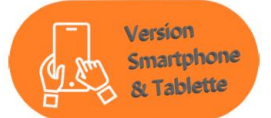

Le choix ou la visualisation de la commune est accessible dans la liste déroulante au-dessus des menus après ouverture du bandeau

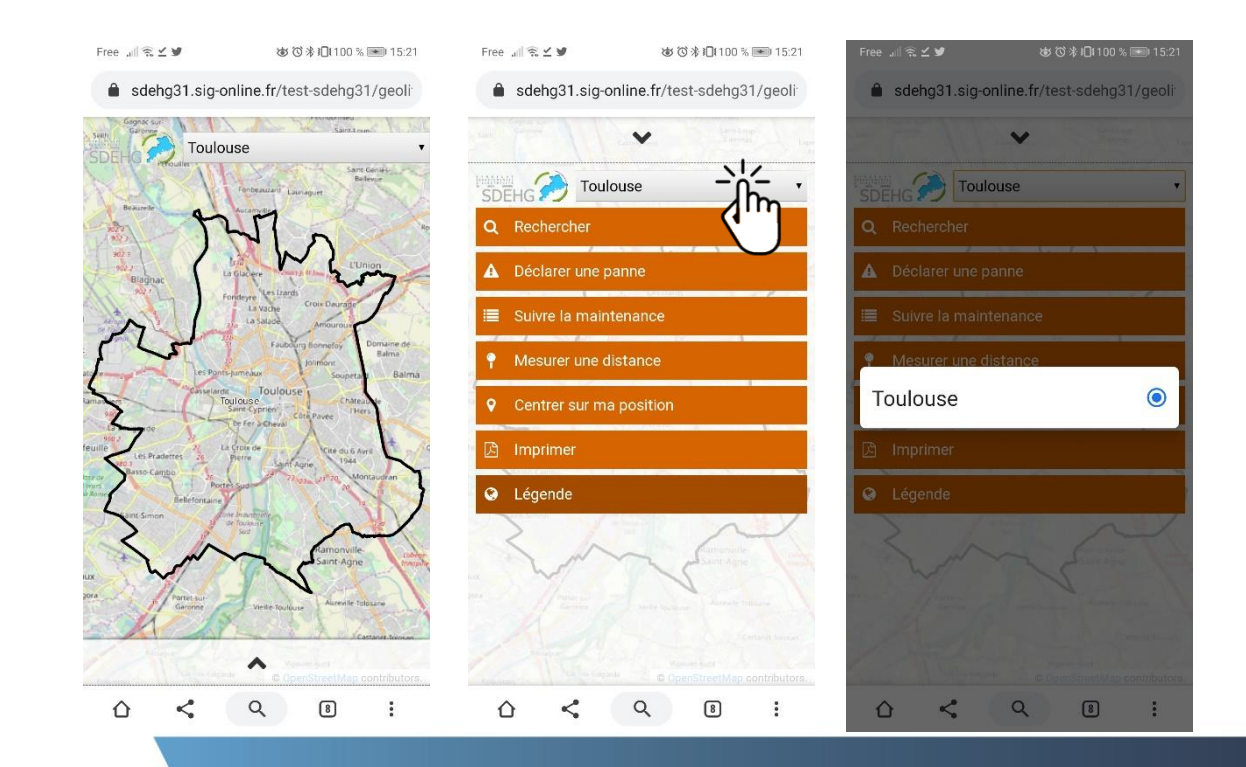

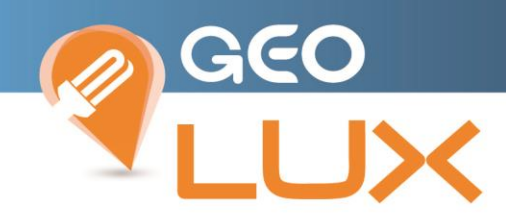

#### 2.2 Bandeau de commande

Le bandeau de commande rétractable par simple clic sur la flèche, est accessible sur le côté gauche de la cartographie et permet d'accéder à tous les menus de Geo.Lite :

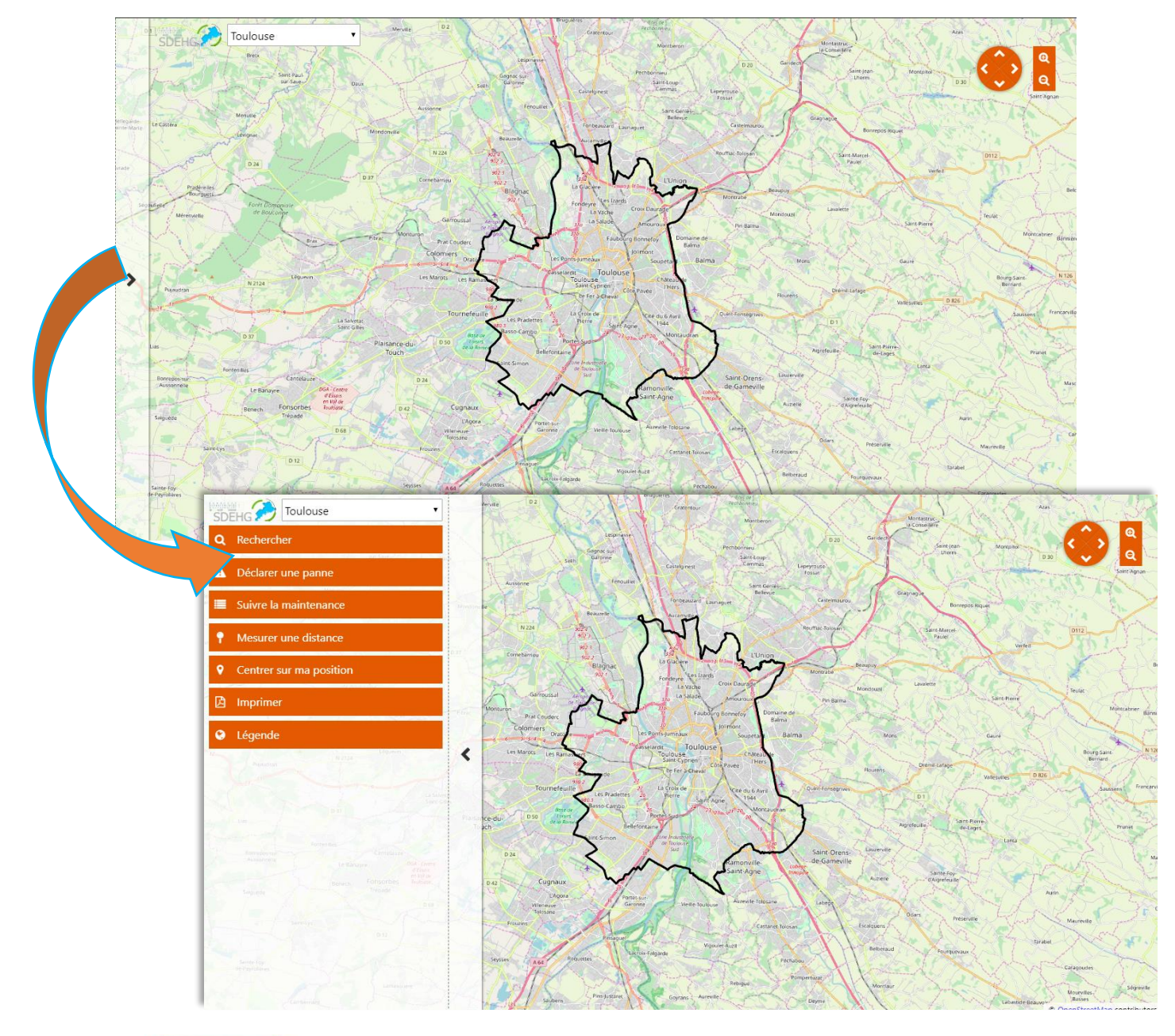

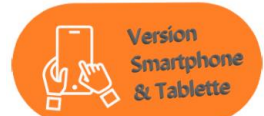

Le bandeau de commande s'ouvre et se rétracte par simple clic sur la barre avec la flèche et permet d'accéder à tous les menus de Geo.Lite ou de revenir à la cartographie :

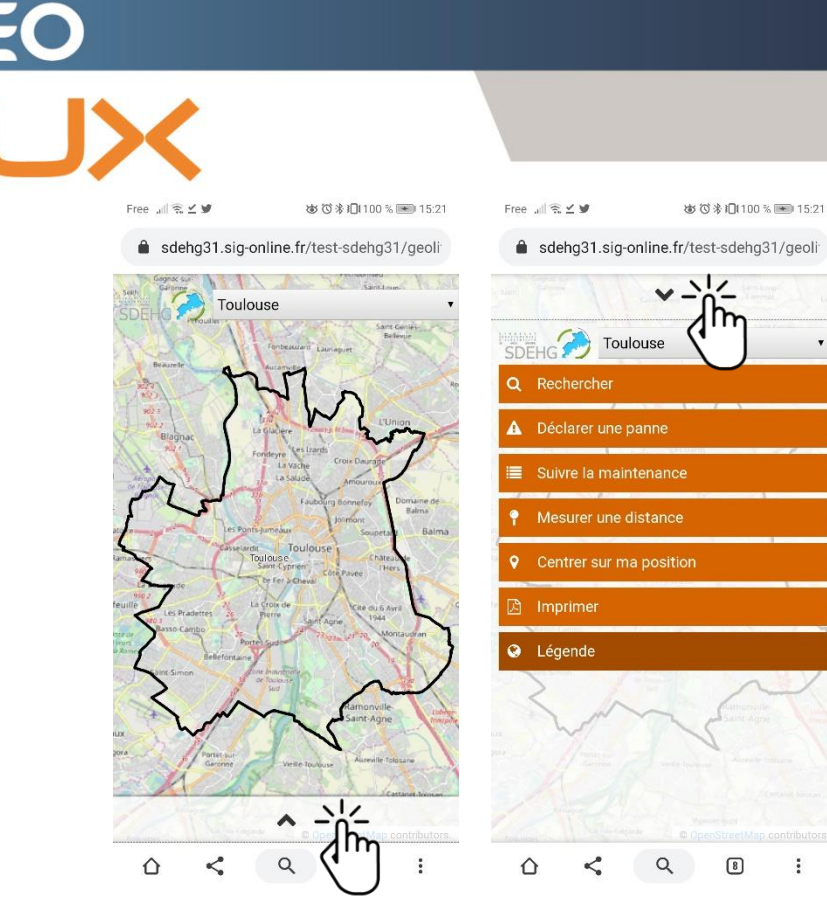

#### 2.3 Zoom / Déplacement

Pour zoomer sur la carte, vous pouvez :

soit utiliser la molette de votre souris,

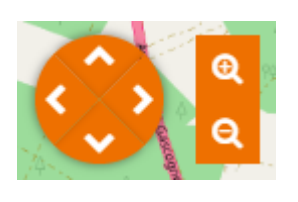

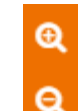

soit utiliser les boutons

e présents en haut à droite de la carte

Il est nécessaire de zoomer suffisamment pour obtenir un affichage correct des éléments du réseaux.

Pour vous déplacer sur la carte, vous pouvez :

soit maintenir le clic gauche de votre souris, puis vous déplacer,

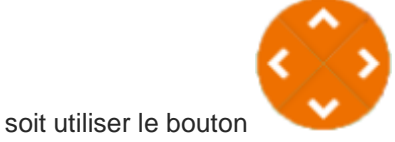

présent en haut à droite de la carte.

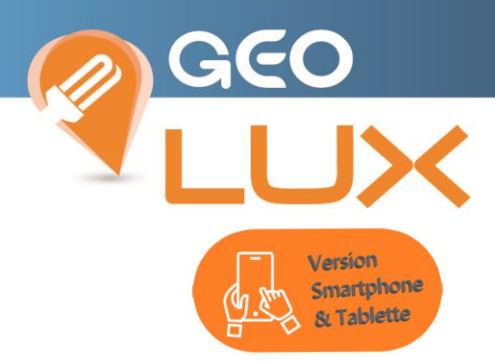

Les actions de déplacement et de zoom s'exécutent aux doigts sur l'écran tactile

- déplacement au maintien du doigt sur la cartographie

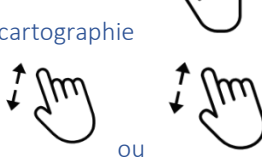

- zoom +/- au pitch de 2 doigts sur l'écran

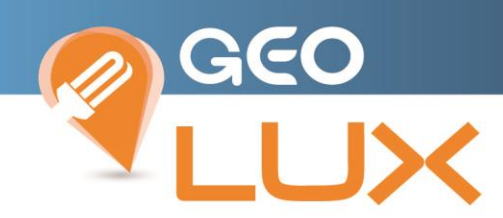

#### 2.4 Recherche

Vous pouvez rechercher un objet ou une adresse en utilisant le menu de recherche :

### Q Rechercher

Ce menu est paramétré par défaut sur la recherche d'adresse, vous pouvez également faire une recherche par le label via le menu déroulant :

| <b>Q</b> Rechercher |                           |    |
|---------------------|---------------------------|----|
| Rechercher          | Adresses 🔻 🔍              |    |
|                     | Aucun filtre              |    |
|                     | Points lumineux et coffre | ts |
|                     | Adresses                  |    |
|                     | Parcelles                 |    |

Exemple par label « 11 » : Une liste de proposition est affichée.

Sélectionnez l'objet listé : la carte se positionne automatiquement sur l'adresse ou l'objet désigné avec un halo rouge temporaire.

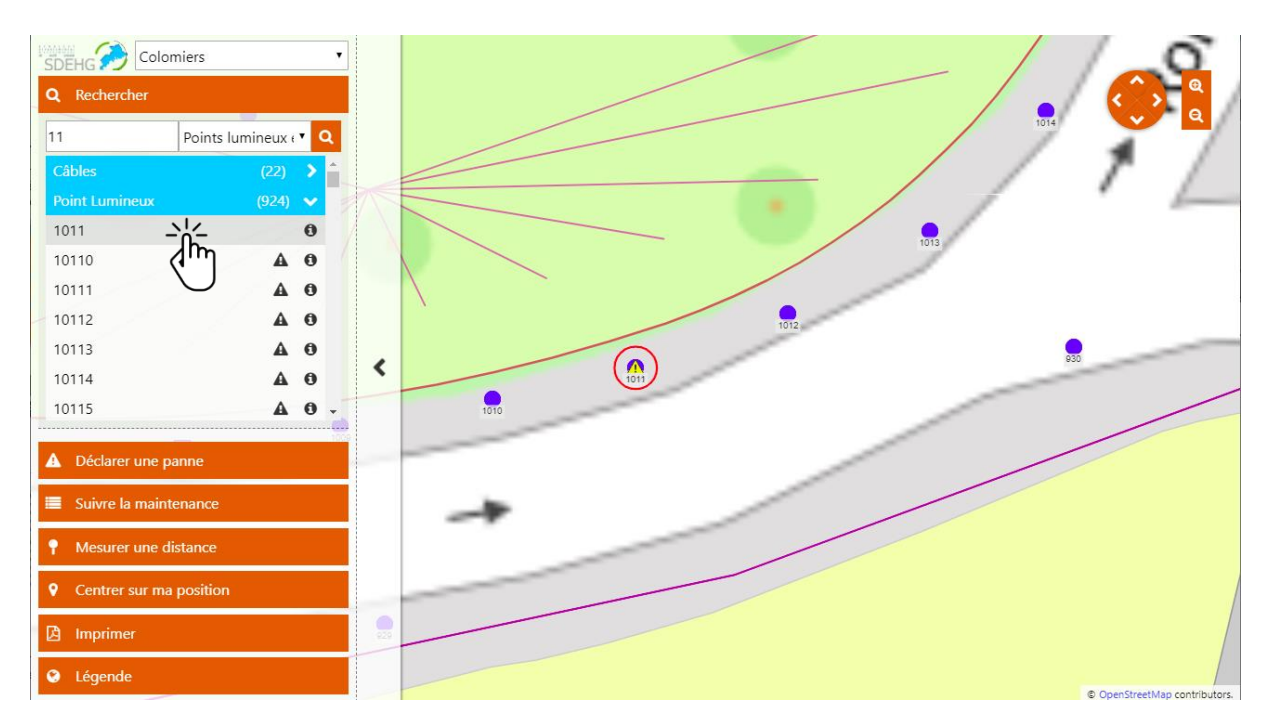

Vous avez la possibilité de directement effectuer une action par clic sur 1 des 2 symboles :

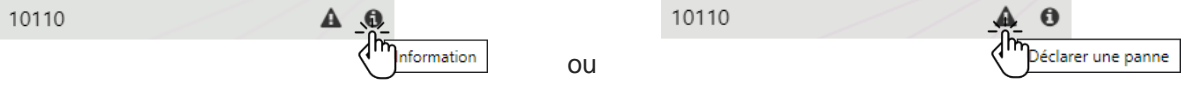

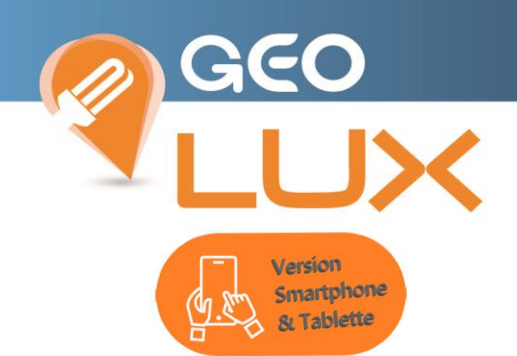

La recherche s'active depuis le bandeau des menus et est paramétrée par défaut sur le mode adresse modifiable par sélection au doigt dans la liste

| Free 🚚 🖗 | 谢⑦券1□(100%)                   | • 16:11      | Free 💵 🗟 🖄 | . <b>y</b>      | ಹರ%∔⊡1100%      | 15:29   | Free .all 🐔      | (1) (1) (1) (1) (1) (1) (1) (1) (1) (1) | 101100 % 💌           | 16:10 |
|----------|-------------------------------|--------------|------------|-----------------|-----------------|---------|------------------|-----------------------------------------|----------------------|-------|
| â sdehg  | 31.sig-online.fr/test-sdehg31 | /geoli       | â sdeh     | g31.sig-online  | .fr/test-sdehg3 | 1/geoli | â sdehg31.sig-   | online.fr/test-                         | sdehg31/g            | geoli |
|          | Colomiers                     |              |            | ~               |                 | -       |                  | ~                                       |                      | 2     |
|          |                               |              | SDEHG      | ) Toulouse      |                 |         |                  | omiers                                  |                      | T     |
|          |                               |              | Q Rech     |                 |                 |         | Q Rechercher     |                                         |                      |       |
|          |                               |              | Recherch   | er Po           | ints lumineux e |         | 11               | Points lun                              | nineux e 🔻           | Q     |
|          |                               |              | Aucur      | filtre          |                 | 0       | Point Lumineux   |                                         | (924)                | ~     |
|          |                               | 1012         | Points     | lumineyx        | et coffrets     | ۲       | 1011<br>10110    |                                         | <b>A</b><br><b>A</b> | 0     |
| 1010     | 1011                          |              | Adres      | ses 🖣           | 'n              | 0       | A Déclarer une p | oanne                                   |                      |       |
| _        |                               |              | Parce      | lles            |                 | 0       | 🔳 Suivre la mair | itenance                                |                      |       |
|          |                               | 1            | T WIESU    | ner une distant | ue:             |         | P Mesurer une o  | listance                                |                      |       |
| *        |                               |              | ♥ Centi    |                 |                 |         | • Centrer sur m  | a position                              |                      |       |
| _        |                               |              | 🖾 Impri    | mer             |                 |         | 🖻 Imprimer       |                                         |                      |       |
|          | C OpenStreetMap of            | ontributors. | 🕒 Lége     |                 |                 | Buchand | Légende          |                                         |                      |       |
| Ô        | < Q 8                         | :            | Û          | < 9             | . 8             | :       | 0 <              | Q                                       | 8                    | :     |

Pour visualiser l'objet sur la cartographie après clic sur la ligne (qui devient grisée) dans la liste de résultats, un clic sur la flèche de fermeture du bandeau des menus laisse découvrir la cartographie centrée sur la sélection

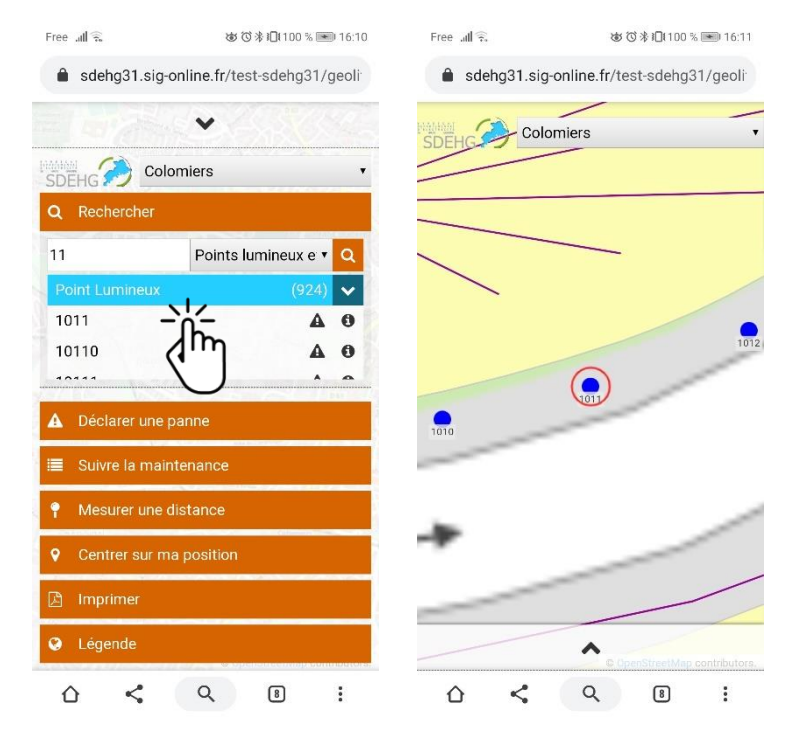

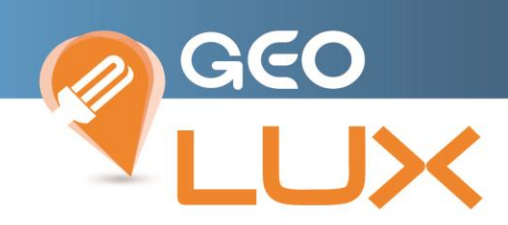

#### 3. INFORMATIONS DES OBJETS

En cliquant sur un élément du réseau, vous avez accès aux informations sur le label et le type, dépannage de l'ouvrage, Informations de l'ouvrage ; Dépannage sur la commune, Informations sur la commune.

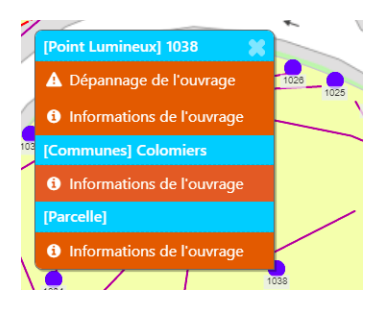

#### « Informations de l'ouvrage » permet d'accéder à la fiche complète.

|                                                                                                    | Fiche d'information                                  |    |  |  |
|----------------------------------------------------------------------------------------------------|------------------------------------------------------|----|--|--|
| Point Lumineux 1011                                                                                          |                                                      | Á  |  |  |
| Localisation<br>Commune : Color<br>Adresse :<br>Longitude : 1.331<br>Latitude : 43.6126<br>Classe de précisi | ers<br>518528739183<br>87222611<br>n : C             |    |  |  |
| Général                                                                                                    |                                                      |    |  |  |
| Date de création : 27/04/2007                                                                                | Hors service : non                                   |    |  |  |
| Date de recalage :                                                                                           | Numéro : 1011                                        |    |  |  |
| Description                                                                                                  |                                                      |    |  |  |
| Type de point lumineux : Encastré de sol                                                                     | Type de support :                                    |    |  |  |
| Modèle du point lumineux : COMATELEC-TERRA                                                                   | Modèle de mât :                                      |    |  |  |
| Hauteur de feux :                                                                                            | Modèle de console :                                  |    |  |  |
| Teinte RAL de la lanterne : NOIR                                                                             | Teinte RAL du mât :                                  |    |  |  |
| Valeur fusible (A) : 2                                                                                       | Etat : 4. Vétuste                                    |    |  |  |
| Equipement : Ballast ferromagnétique                                                                         | Dispositif de déclenchement à réarmement (DDA) : non |    |  |  |
| Candélabre solaire autonome : non                                                                            | Equipement de gestion de l'énergie : non             |    |  |  |
| Appareil provisoire : non                                                                                    |                                                      |    |  |  |
| Matériel                                                                                                    |                                                      |    |  |  |
| Lampe Inc. (Sodium haute pression 70W)                                                                       |                                                      |    |  |  |
| Type : Sodium haute pression                                                                                 | Marque : Inc.                                        | *  |  |  |
|                                                                                                    |                                                      | ۵. |  |  |

En cliquant sur l'icône en bas à droite, vous avez accès au service « **Google Street View** » qui permet d'avoir un aperçu de l'emplacement de l'élément sur le terrain.

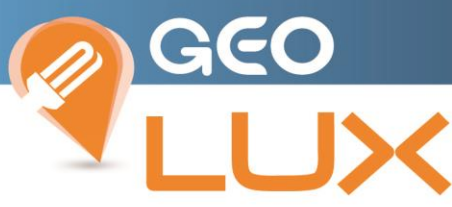

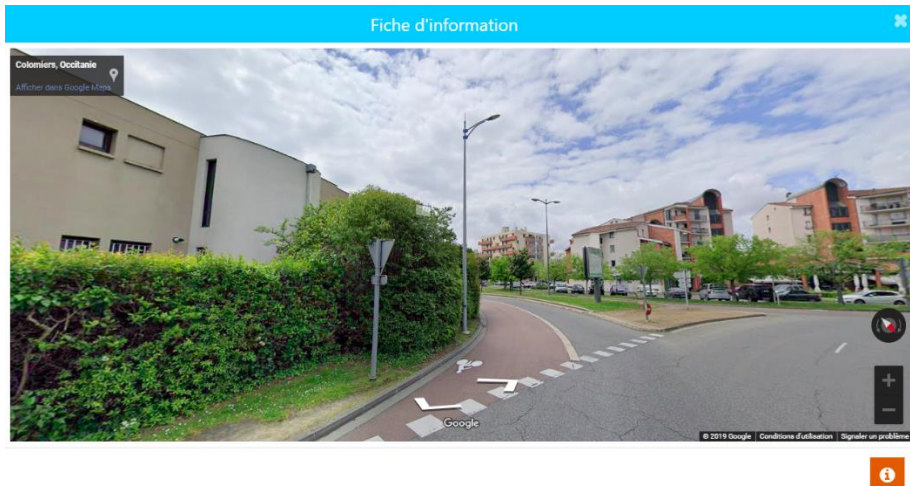

Retour sur la Fiche d'information par l'icône

En cliquant sur l'icône en bas à droite PDF téléchargeable de l'élément de réseau sélectionné.

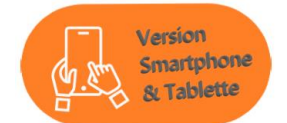

La fiche d'information de l'objet s'ouvre en popup (par-dessus l'application).

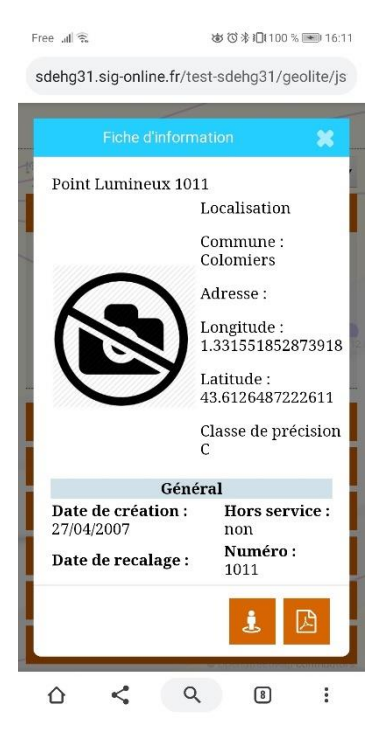

Les mêmes options de téléchargement de la fiche au format pdf ou de visualisation Google Street View sont disponibles.

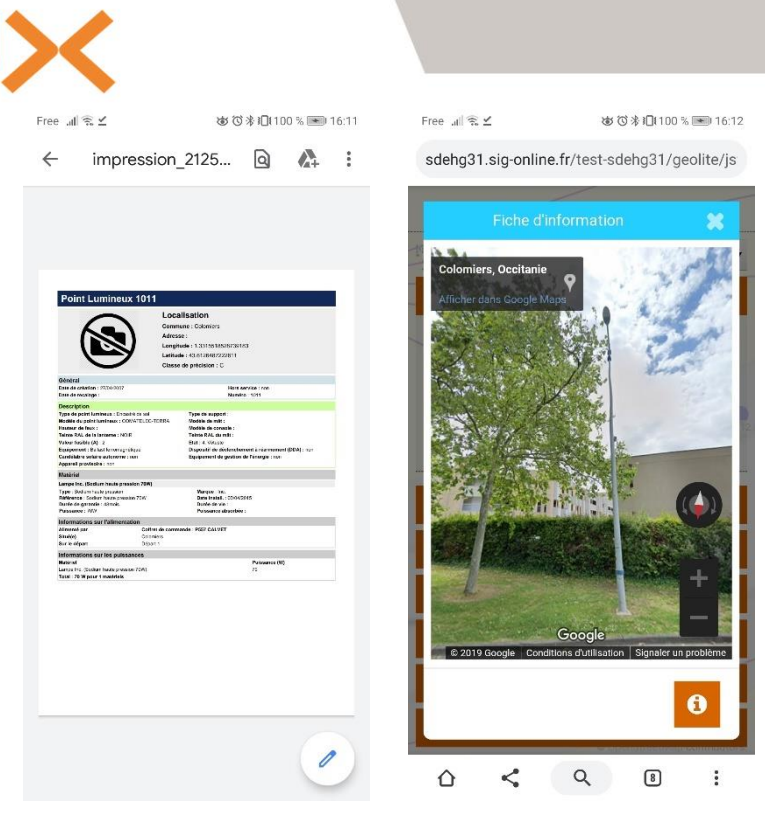

#### 4. SIGNALEMENT

Les « **déclarations de panne** » ou « **signalements** » sont la première étape du process de gestion des pannes (les 5 étapes) :

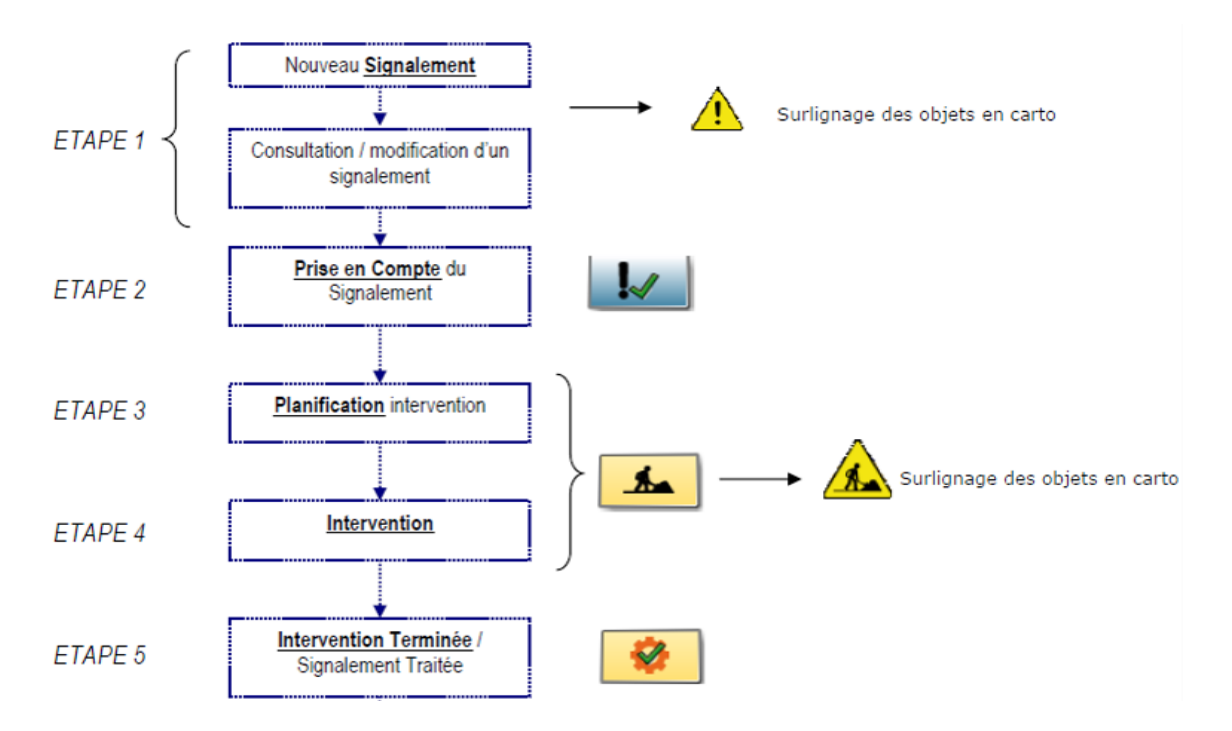

Ces différentes étapes forment le strict déroulé de la gestion des Pannes dans Geolux. Les différentes icônes sont identiques avec la partie Maintenance de Geolux.

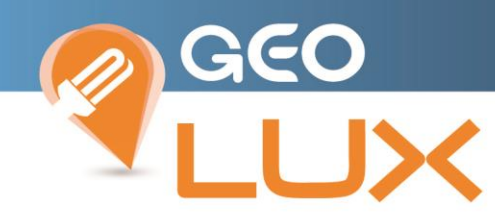

#### Pour faire un Signalement, 3 possibilités :

#### 4.1 Par le menu « Rechercher » :

| SDEHG Colomiers |                     |                      |   |  |  |  |
|-----------------|---------------------|----------------------|---|--|--|--|
|                 | <b>Q</b> Rechercher |                      |   |  |  |  |
|                 | 1011                | Points lumineux 🕶 🔍  |   |  |  |  |
|                 | Point Lumineux      | (13) 🗸 🔶             | _ |  |  |  |
|                 | 1011                | 0                    |   |  |  |  |
|                 | 10110               | A 0                  |   |  |  |  |
|                 | 10111               | A Déclarer une panne |   |  |  |  |
|                 | 10112               | <b>A 0</b>           |   |  |  |  |
|                 | 10113               | <b>A 0</b>           | , |  |  |  |

Rechercher un élément de réseau via : son label, son adresse,

Sélectionner l'élément dans la liste, cela centre automatiquement l'affichage dessus.

Cliquer sur l'icône chantier sur la ligne de l'objet, il s'ajoute alors dans le menu « Déclarer une panne ».

Vous pouvez avec la même méthode ajouter de nouveaux objets à la déclaration de panne ou par une sélection directe des objets sur la carte.

Une fois la sélection terminée cliquer sur valider pour accéder à la fiche de signalement.

1011

|                     | niers             | •    |     |              |
|---------------------|-------------------|------|-----|--------------|
| <b>Q</b> Rechercher |                   |      |     |              |
| 1011                | Points lumineux e | • Q  |     |              |
| Point Lumineux      | (13)              | × ^  |     |              |
| 1011                |                   | 0    |     |              |
| 10110               | A                 | 0    |     |              |
| 10111               | A                 | 0    |     |              |
| 10112               | A                 | 0    |     | $\backslash$ |
| 10113               | A                 | 0    |     |              |
| 10114               | A                 | 0    |     |              |
| 10115               | A                 | 0    | `   |              |
| 10116               | A                 | 0 -  |     | 1010         |
| A Déclarer une pa   | inne              | 1009 |     |              |
| 🔳 Suivre la mainte  | enance            |      |     | -+           |
| • Mesurer une di    | stance            |      |     |              |
| • Centrer sur ma    | position          |      |     |              |
| 🖾 Imprimer          |                   |      | 929 |              |
| Cégende             |                   |      |     |              |

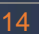

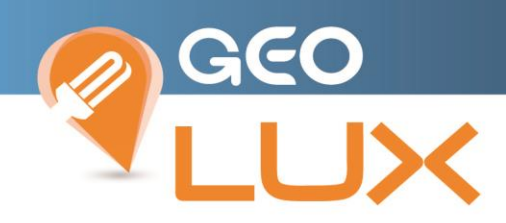

#### 4.2 Par le menu « Déclarer une panne »

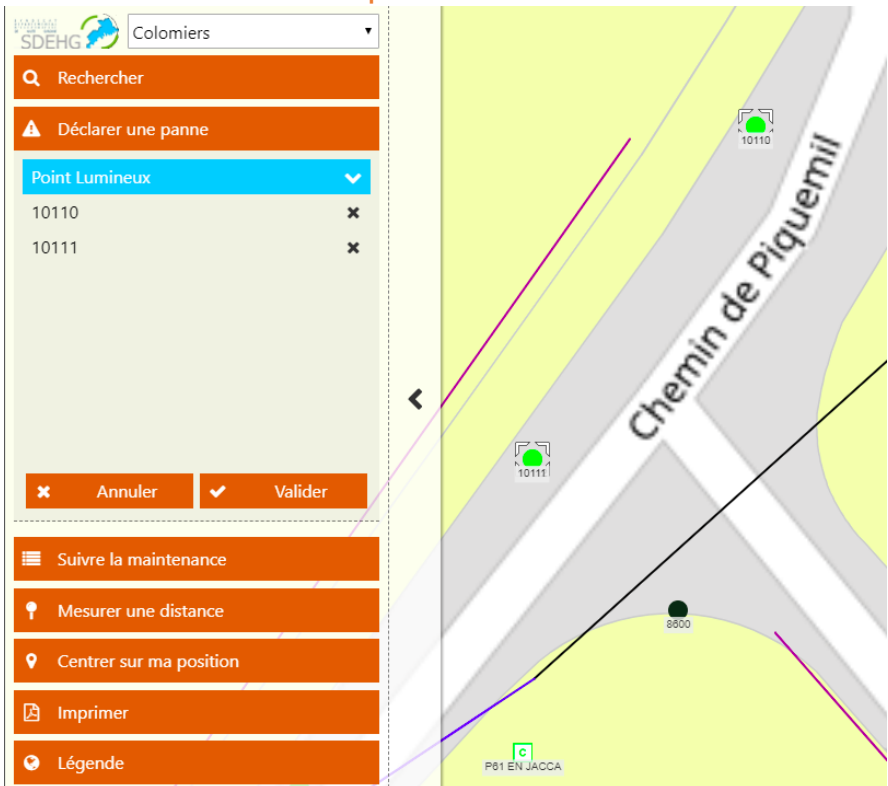

Sélectionner le ou les éléments directement sur la cartographie, ils s'ajoutent automatiquement à la liste des objets de la déclaration de panne.

Re cliquer sur l'objet sur la cartographie 😢 ou sur le symbole 🗴 sur sa ligne et il sera supprimé de la liste.

Cliquer sur Valider pour accéder à la fiche de signalement ou Annuler pour vider la liste d'objets.

#### 4.3 Par la cartographie :

Sélectionner l'élément puis l'option « **Dépannage de l'ouvrage** » pour accéder à la fiche de signalement.

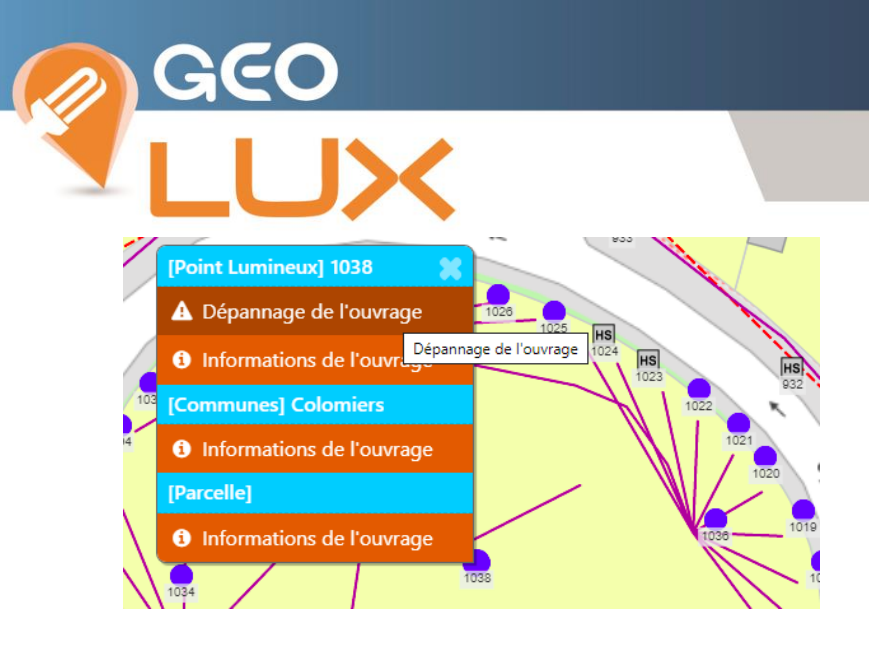

Renseigner la fiche de signalement avec les informations disponibles : Il est impératif de renseigner les champs suivis d'une \*.

| Fiche de Signalement (1 objet concerné)                                                                                                    |                         |          |  |  |  |  |
|----------------------------------------------------------------------------------------------------|-------------------------|----------|--|--|--|--|
| Détails du signalement                                                                                                    |                         | <u>ـ</u> |  |  |  |  |
| Niveau d'urgence*                                                                                                    | Normal                  | •        |  |  |  |  |
| Niveau urgent : Attention I Prestation payante (forfait déplacement) réservée aux pannes présentant un danger immédiat pour les usagers<br>(risque d'électrocution ou d'incendie, obstacle sur la voie publique,).<br>A n'utiliser que dans les cas suivants : Accidents, catastrophe naturelle, défaut réseau EP ou vandalisme. |                         |          |  |  |  |  |
| Informations                                                                                                    |                         |          |  |  |  |  |
| Signalement effectué par*                                                                                                    | Technicien commune      | •        |  |  |  |  |
| Contact*                                                                                                    | FA                      |          |  |  |  |  |
| Téléphone*                                                                                                    | 0559010020              | *        |  |  |  |  |
| Demande effectuée via*                                                                                                    | Téléphone               | T        |  |  |  |  |
| Description de la panne                                                                                                    |                         |          |  |  |  |  |
| Type de panne                                                                                                    | 1-Point lumineux éteint |          |  |  |  |  |
| Cause de la panne*                                                                                                    | 1. Cause indéfinie      | •        |  |  |  |  |
| Description de la panne                                                                                                    |                         | •        |  |  |  |  |

Valider, le signalement est effectué et une alerte mail est transmise à l'entreprise en charge de la maintenance.

🔞 🛛 Votre déclaration de panne a été bien prise en compte et transmise à l'entreprise de maintenance concernée

Sur la cartographie, les éléments à dépanner sont surlignés avec le symbole

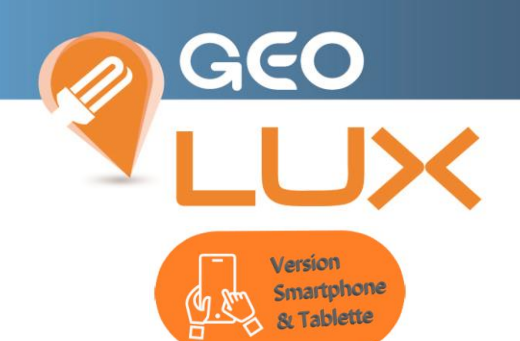

Le renseignement de la fiche de signalement avec les informations disponibles s'effectue par saisie de texte ou par sélection dans des fenêtres popup : les champs suivis d'une \* sont obligatoires.

Free 💵 🗟 🗹 💩 🛈 🕸 🕕 100 % 💌 16:12 あのま10100% 📼 16:1: までまICI 100 % 💷 16:1: sdehg31.sig-online.fr/test-sdehg31/geolite/js Détails du signalement Détails du signalement  $\bigcirc$ Niveau d'urgen... Niveau d'urgen... ۷ Niveau urgent : Attention ! Prestation payante (forfait déplacement) réservée aux pannes présentant un danger immédiat pour les usagers (risque d'électrocution ou publique...). A n'utiliser que dans les cas suivants : Accidents, catastrophe naturelle, défaut réseau EP ou vandalisme. Elu mairie 0 0 **Entreprise Entretien** 0 0 0 Normal police municipale 0 Secrétaire de Mairie 0 Urgent Informations Informations Technicien commune 0 Signalement eff... Signalement eff.. . 0 **Technicien SDEHG** Contact\* Contact\* Téléphone\* Téléphone\* Téléphone\* Û < Q 8 :  $\hat{\mathbf{O}}$ < Q :  $\hat{\mathbf{U}}$ < Q 🕸 🛈 🕸 🛑 100 % 画 16:13 😻 🛈 🛊 🕕 100 % 📼 16:13 sdehg31.sig-online.fr/test-sdehg31/geolite/js sdehg31.sig-online.fr/test-sdehg31/geolite/js  $\odot$ 1-Point lumineux éteint 0 Informations  $\bigcirc$ Signalement eff... Technicien commu 🔹 2-Point lumineux clignote 0 0 Autre 0 3-Réglage projecteur Courrier 0 4-Dysfonctionnement du 0 1. Cause indéfinie coffret de commande 0 E-mail 5-Coffret de commande 0 2. Accident endommagé 0 Fax 6-Nécessité de mettre en 0 3. Vandalisme sécurité SMS 0 7-Feu tricolore éteint 0 0 Téléphone 8-Feu tricolore en clignotant O 0 9-Non renseigné < Q B Q 🛛 📳 Û Û <

 $\bigcirc$ 

0

0

0

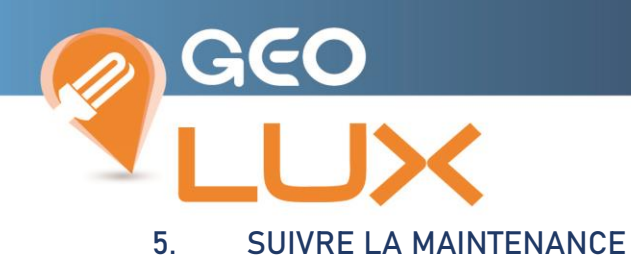

#### Pour accéder aux signalements effectués, sélectionnez

|                |       | Suivre la m        | aintenance |                                                  |                                                                             |
|----------------|-------|--------------------|------------|--------------------------------------------------|-----------------------------------------------------------------------------|
| Code dossier 🗢 | Rue 🗢 | Ouvrages 🗢         | Date 👻     | Statut ≑<br>Tous ▼                               | Echéance 🗢                                                                  |
| EP149-19-5593  | 1     | 011                | 17/12/2019 | Signalé par Technicien<br>commune                | Echéance le 24/12/2019 à<br>16:23                                           |
| EP149-18-5592  | 2     | 592, 54826, 2591   | 07/12/2018 | Pris en compte par Test<br>SDEHG le 07/12/2018   | HORS DELAI ! (Echéance le 08/12/2018 à 11:44)                               |
| EP149-18-5590  | 1     | 7260, 17259, 17261 | 27/06/2018 | Traité le 27/06/2018                             | Echéance le 04/07/2018 à 08:52, dossier clôturé le 27/06/2018 à 17:47       |
| EP149-18-5591  | 5     | 4938, 54937        | 27/06/2018 | Pris en compte par CITEOS-<br>TEC2 le 27/06/2018 | HORS DELAI ! (Echéance le 04/07/2018 à 08:54)                               |
| EP149-18-5586  | 2     | 503                | 25/06/2018 | Traité le 25/06/2018                             | Echéance le 25/06/2018 à 14:30, dossier clôturé le 25/06/2018 à 12:03       |
| EP149-18-5588  | P     | 551 MONT D OLMES   | 25/06/2018 | Traité le 26/06/2018                             | Echéance le 26/06/2018 à<br>12:28, dossier clôturé le<br>26/06/2018 à 09:53 |
| EP149-18-5585  | 1     | 5027               | 22/06/2018 | Traité le 21/06/2018                             | Echéance le 29/06/2018 à<br>10:55, dossier clôturé le<br>22/06/2018 à 10:59 |
| EP149-18-5583  | 6     | 556, 54248, 6555   | 20/06/2018 | Traité le 21/06/2018                             | Echéance le 27/06/2018 à<br>13:20, dossier clôturé le<br>21/06/2018 à 10:14 |
| EP149-18-5582  | 5     | 4470               | 19/06/2018 | Traité le 21/06/2018                             | Echéance le 26/06/2018 à<br>15:04, dossier clôturé le<br>21/06/2018 à 09:26 |

Vous pouvez retrouver un dossier de dépannage par recherche ou tri sur le Code dossier, le nom de Rue, le nom de l'Ouvrage, par Date de déclaration par son Statut ou par Date d'échéance.

Cliquer sur la ligne du dossier afin de consulter sa fiche d'information, l'icône en bas à droite D vous permet de générer une version PDF.

|                                   |                       | Fiche d'information                    | × |
|-----------------------------------|-----------------------|----------------------------------------|---|
| Dossier : EP149-19-5593 / Signale | ements SIG149-19-5593 |                                        |   |
|                                   | Localisation          |                                        |   |
|                                   | Commune : Colomiers   |                                        |   |
|                                   | Adresse :             |                                        |   |
|                                   |                       |                                        |   |
|                                   |                       | Détails du signalement                 |   |
| Code du signalement : SIG149-1    | 9-5593                | Date de signalement : 17/12/2019       |   |
| Heure du signalement : 16:23      |                       | Niveau d'urgence : Normal              |   |
| IMPORTANT :                       |                       | Etat : Nouveau                         |   |
|                                   |                       | Informations                           |   |
| Signalement effectué par : Techn  | iicien commune        | Contact : FA                           |   |
| Téléphone : 0559010020            |                       | Demande effectuée via : Téléphone      |   |
|                                   |                       | Description de la panne                |   |
| Type de panne : 1-Point lumineux  | c éteint              | Cause de la panne : 1. Cause indéfinie |   |
| Description de la panne :         |                       |                                        |   |
| Ouvrage déclaré en panne          |                       |                                        |   |
| Point Lumineux 1011               |                       |                                        |   |
|                                   |                       |                                        |   |

Les objets en cours de dépannage sont indiqués sur la carte avec le symbole 🕰.

ß

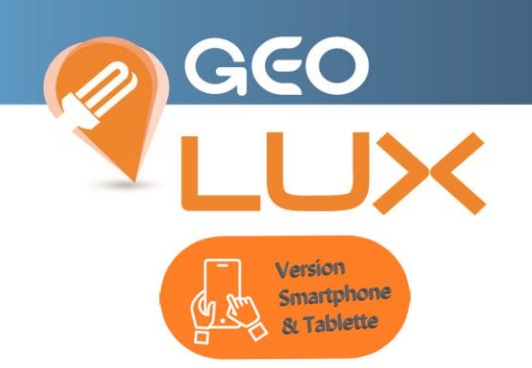

La visualisation de la fenêtre popup du Suivi de la maintenance est facilité par le passage de votre appareil en mode paysage

|                 |                |                                                         | 1                                                              | ☞ ☺ 券 ឆ⊡∎100 % 💌 16:1                                                                                                    |
|-----------------|----------------|---------------------------------------------------------|----------------------------------------------------------------|----------------------------------------------------------------------------------------------------|
| online.fr/test- | sdehg31/geolit | e/jsf/home.xht                                          | ml                                                             | 8:                                                                                                    |
|                 | - X-           |                                                         | đ                                                              | -                                                                                                    |
|                 | Suivre la mair | ntenance                                                |                                                                | ×                                                                                                    |
| Rue 🗢           | Ouvrages 🗢     | Date 👻                                                  | Statut ≑<br>En cours ▼                                         | Echéance 🗢                                                                                                    |
|                 | 1011           | 17/12/2019                                              | Signalé par<br>Technicien<br>commune                           | Echéance le<br>24/12/2019 à<br>16:23                                                                                                    |
| << <            | 1/1 >          | >> 50 dos                                               | ssiers/page 🔹                                                  |                                                                                                    |
|                 | Rue \$         | Contine.fr/test-sdehg31/geolit<br>Suivre la mair<br>Rue | Rue      Ouvrages      Date        1011     17/12/2019       < | a       online.fr/test-sdehg31/geolite/jsf/home.xhtml    Suivre la maintenance       Suivre la maintenance       Rue      Ouvrages      Date      Statut        Rue      Ouvrages      Date      Statut        1011     17/12/2019     Signalé par Technicien commune       < |

Cliquer sur la ligne du dossier afin de consulter sa fiche d'information en popup.

L'icône en bas à droite vous permet de générer une version PDF téléchargée sur votre appareil.

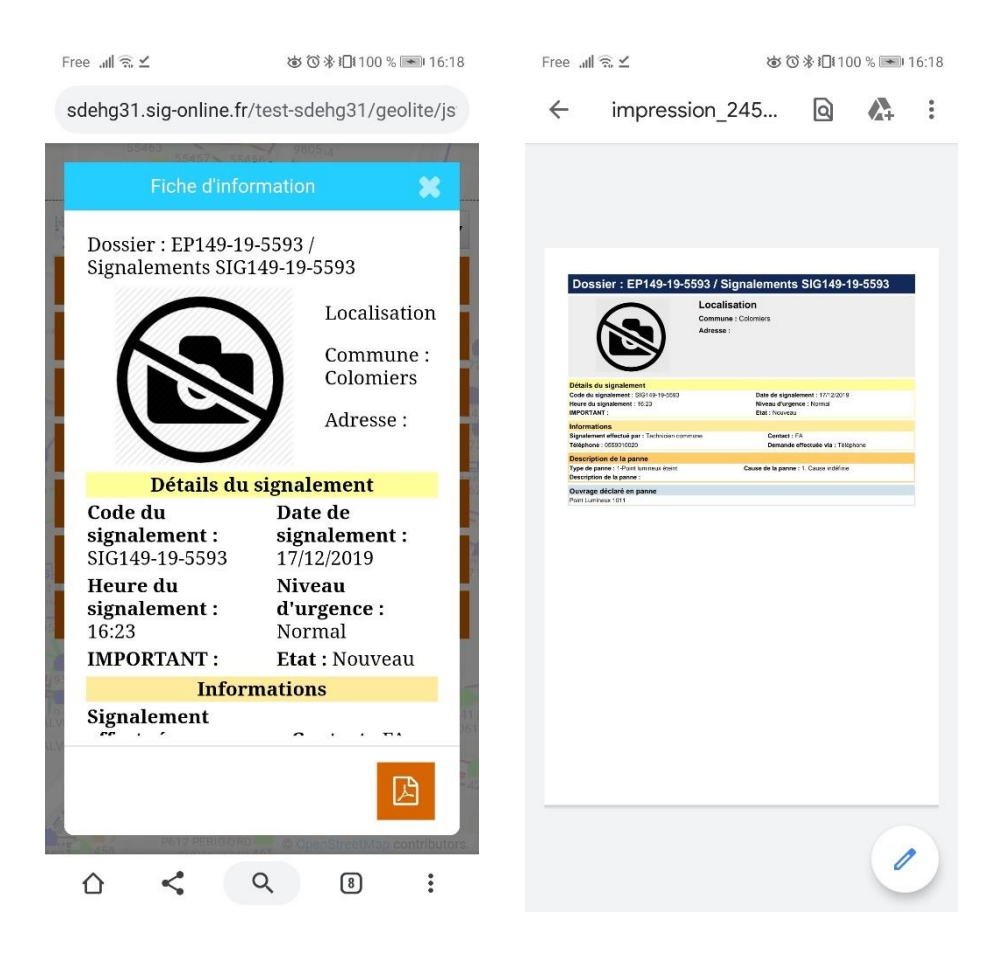

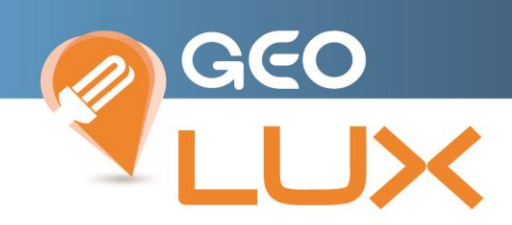

#### 6. MESURER UNE DISTANCE

L'outil activé permet de poser une côte entre 2 clics de souris.

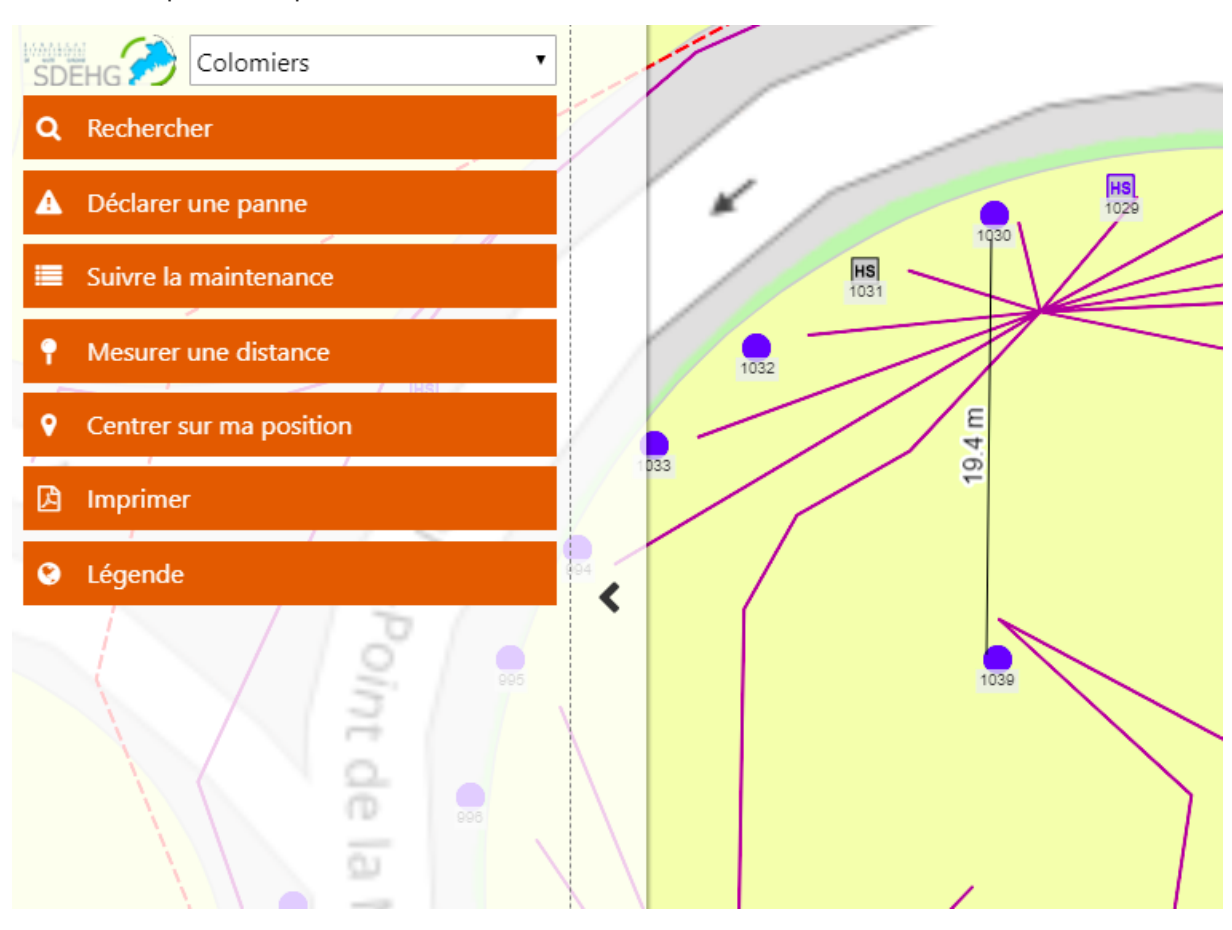

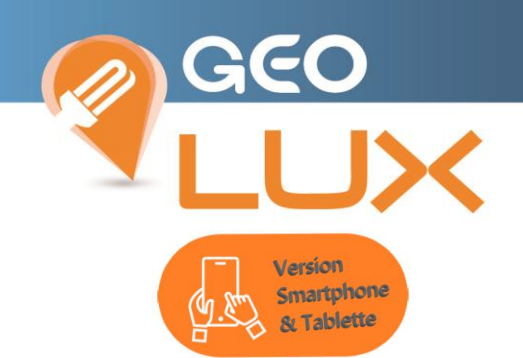

#### L'outil activé permet de poser une côte entre 2 « touch » sur l'écran.

Free "北京. ⊻ 💩 🗇 🕸 🔟 100 % 💌 16:19

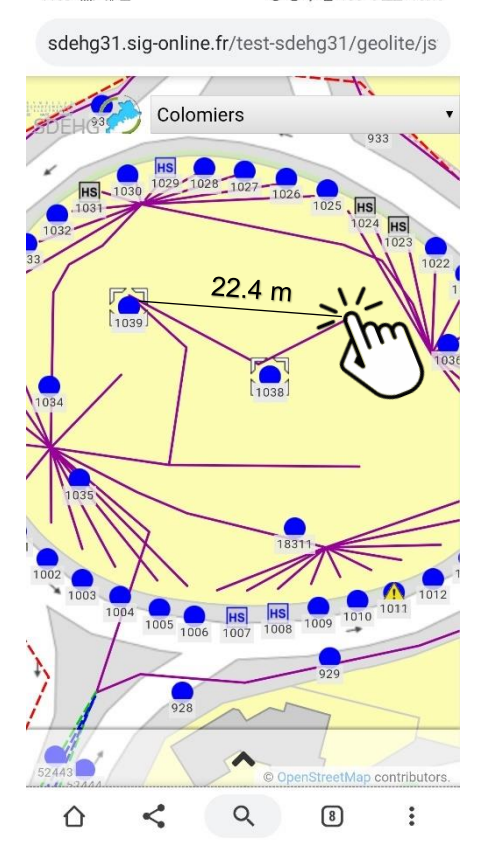

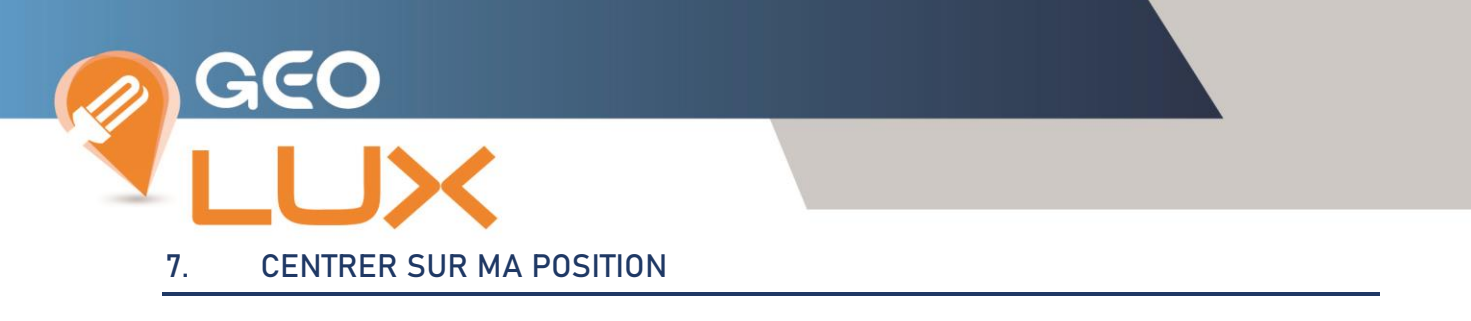

Fonctionnalité permettant de positionner la carte sur la géolocalisation du navigateur.

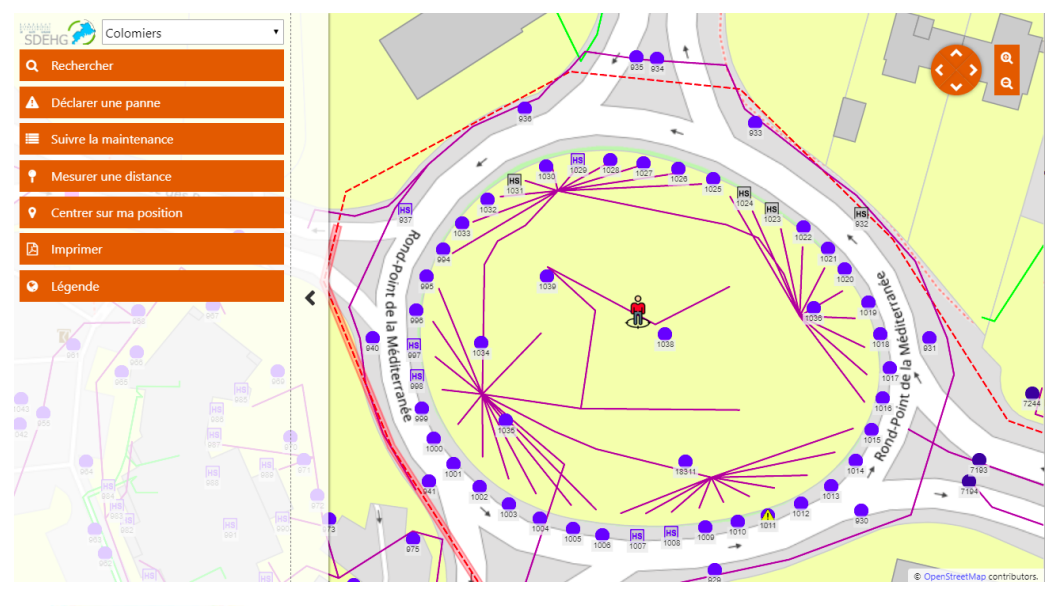

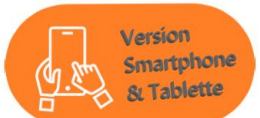

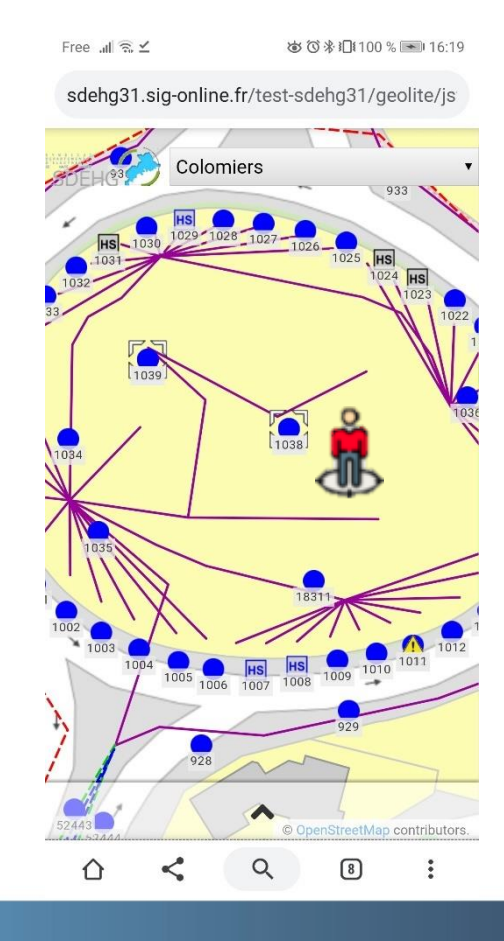

\_\_\_\_

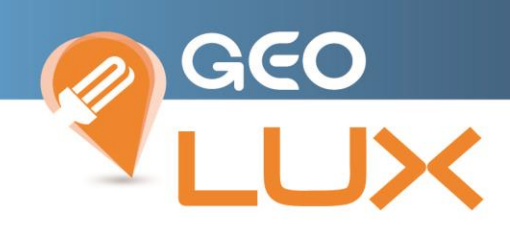

#### 8. IMPRIMER

La sélection de la fonction d'Impression ouvre automatiquement une feuille au centre en superposition de la cartographie.

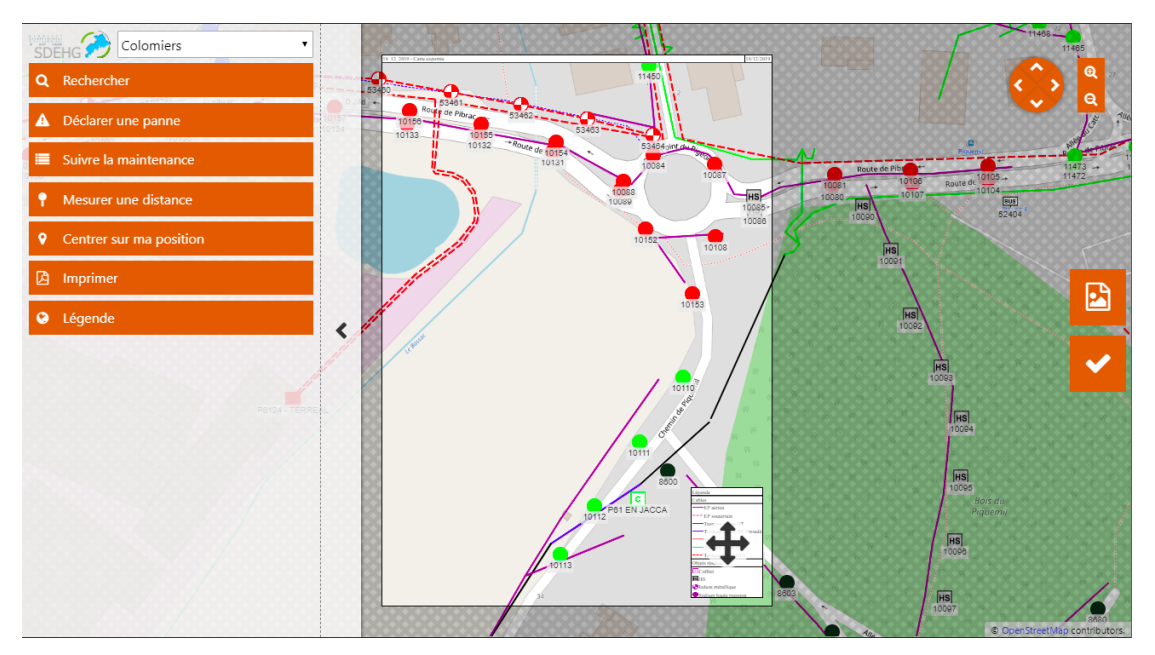

Il est donc possible de déplacer la carte derrière la feuille ou de modifier le niveau de zoom afin de faire rentrer la zone désirée dans le format.

La légende est dynamique : c'est-à-dire qu'elle évolue en fonction des objets contenus dans la feuille si vous modifiez la position ou le niveau de zoom.

Elle est déplaçable par clic gauche maintenue, n'importe où à l'intérieur des limites de la feuille.

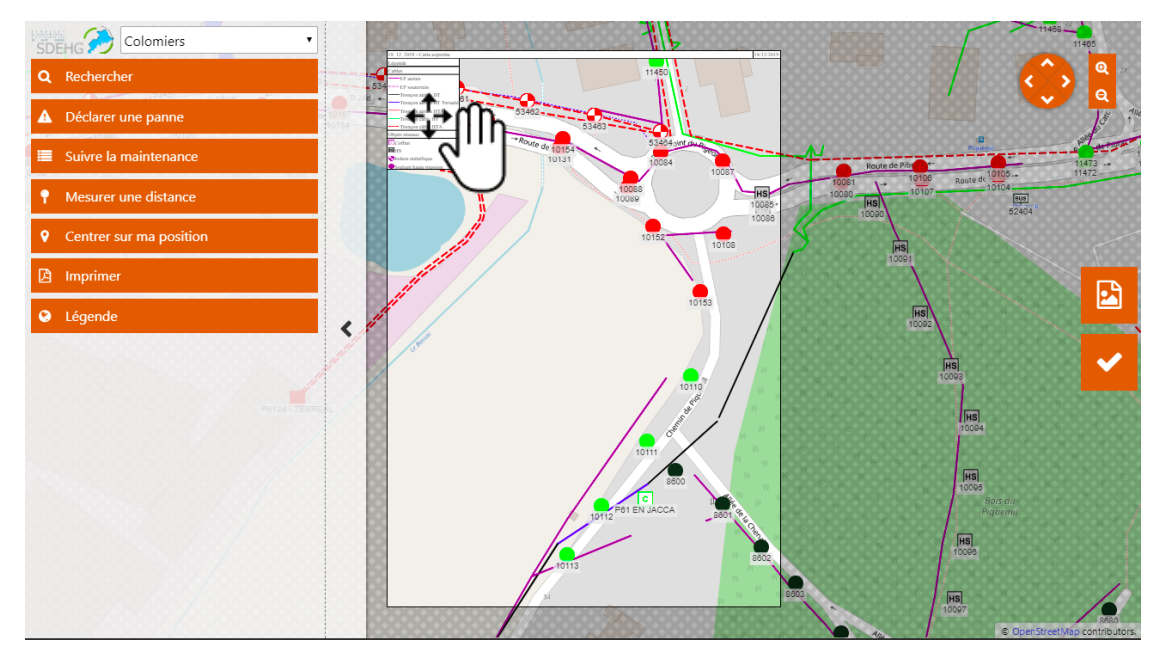

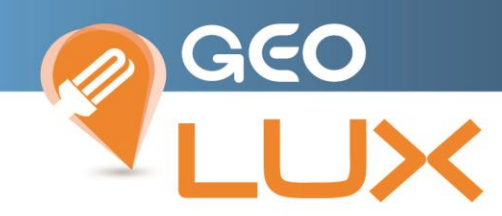

L'orientation de la feuille est modifiable sur le côté droit de l'écran

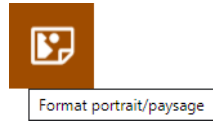

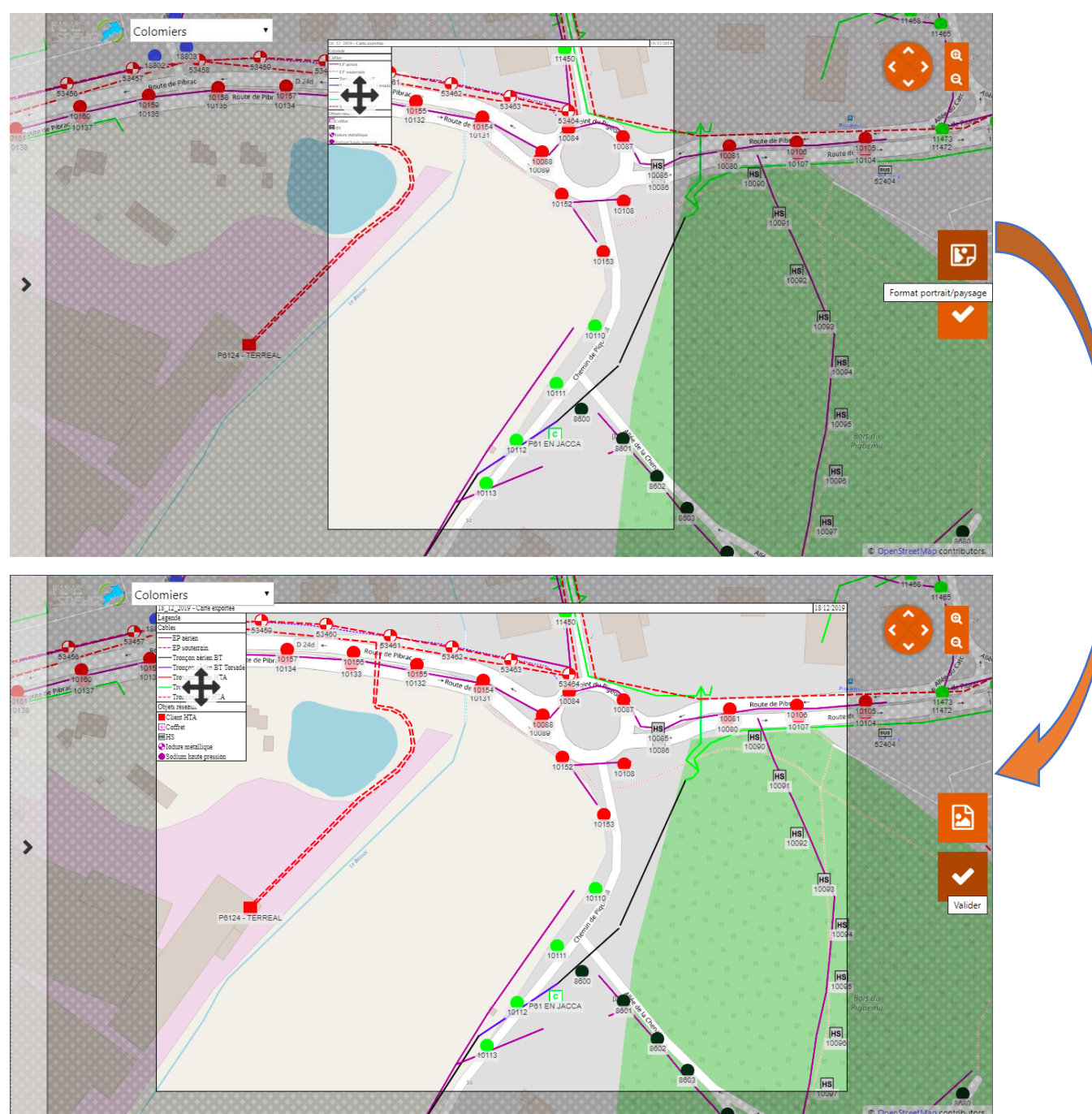

La réalisation de l'impression s'effectue en 2 temps, d'abord par la validation

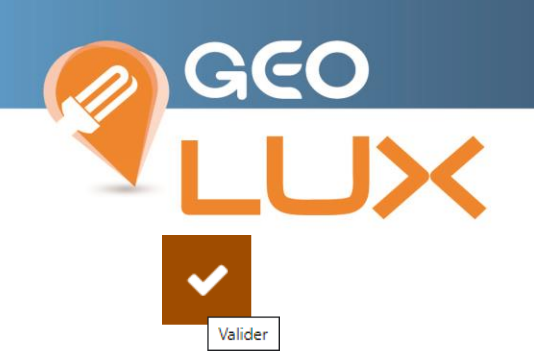

Puis par l'enregistrement du document au format en renseignant son titre :

| Titre du document       | 8 |
|-------------------------|---|
| Impression - 17/12/2019 |   |
|                         |   |
|                         |   |

Qui lance l'export du fichier au format PNG puis son Téléchargement sur votre poste

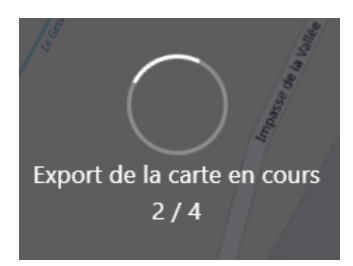

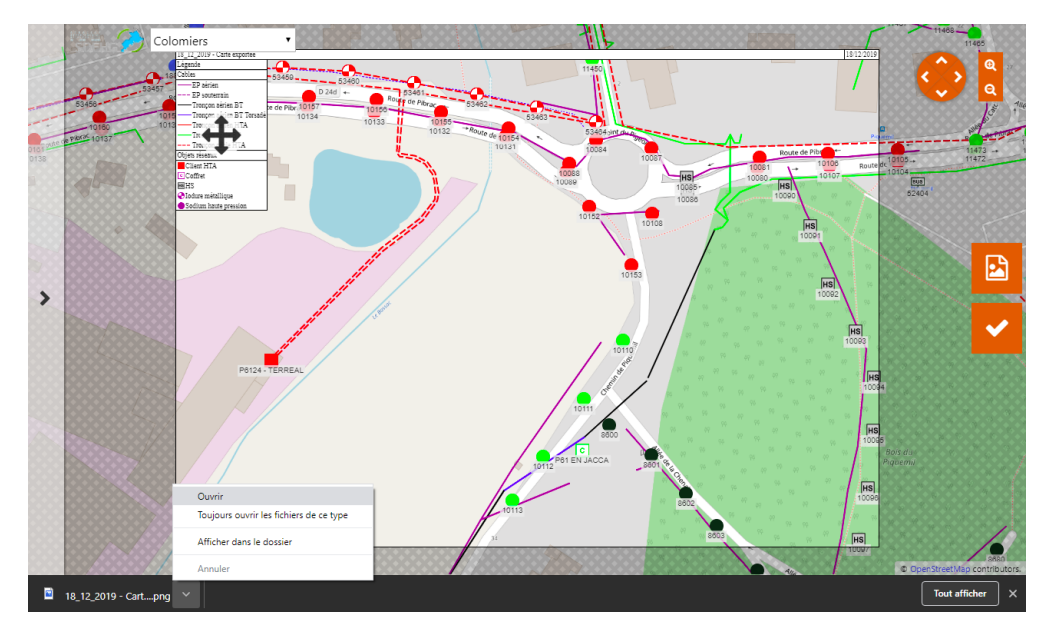

La sortie du mode d'impression s'effectue par un clic sur le bouton du panneau de commande

#### Imprimer

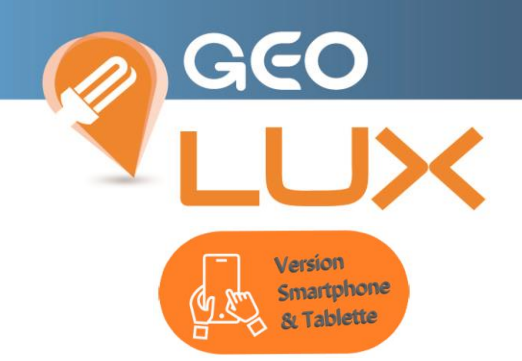

La sélection de la fonction d'Impression ouvre automatiquement une feuille au centre en superposition de la cartographie.

Le déplacement la carte s'effectue par maintien au doigt sur l'écran, ou la modification du niveau de zoom afin de faire rentrer la zone désirée dans le format par pincement de 2 doigts (zoom in / zoom out).

Les actions de déplacement et de zoom de la carte s'exécutent aux doigts sur l'écran tactile

- déplacement au maintien du doigt sur la cartographie
- zoom +/- au pitch de 2 doigts sur l'écran

La légende est dynamique : c'est-à-dire qu'elle évolue en fonction des objets contenus dans la feuille si vous modifiez la position ou le niveau de zoom.

Elle n'est pas déplaçable donc sa position est figée en bas à droite de la feuille.

L'orientation de la feuille est modifiable par le bouton

Free 📶 🗟 🗹

≲ ∠ ७७३।⊡।100% ा 16:16

Free 💵 🗟 🗹

☺ ☺ 券 ፤□፤ 100 % 💌 16:16

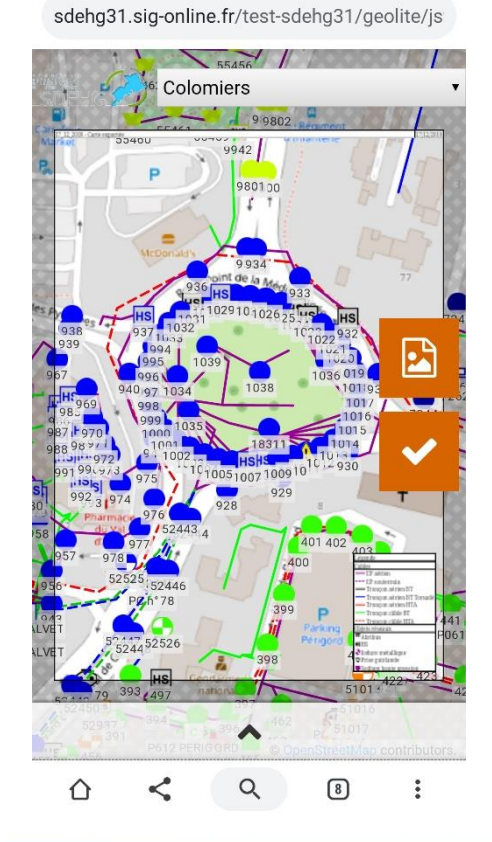

sdehg31.sig-online.fr/test-sdehg31/geolite/js

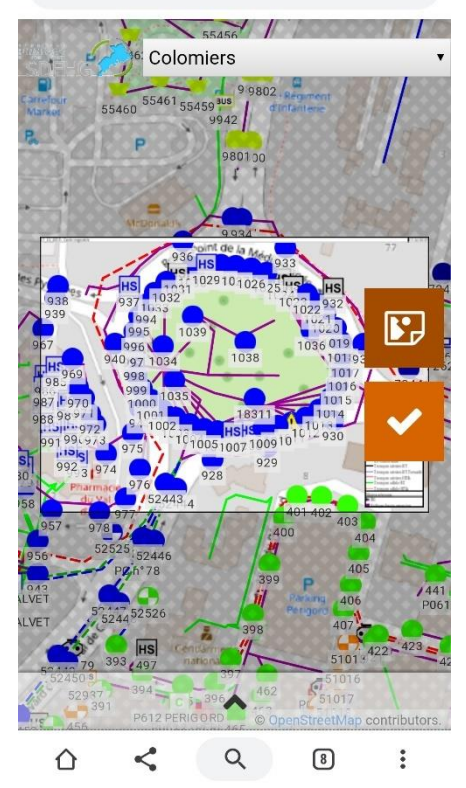

## La validation permet le nommage et l'export du fichier image au format png pour enregistrement sur votre appareil.

Free .⊪l 🙃 🗹

]])

GE

☞ ⓒ 券 ₺□₽100 % 💌 16:17

Free 📶 🗟 🗹

☞ ☺ 券 Ю ≇ 100 % 💌 16:17

sdehg31.sig-online.fr/test-sdehg31/geolite/js

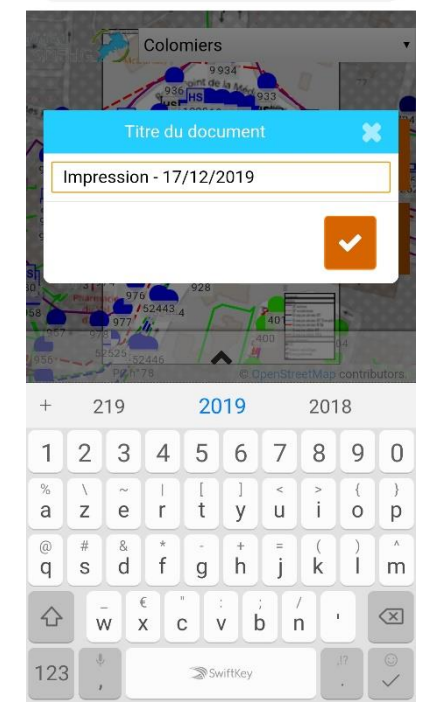

窗 ७ 券 ііі 100 % 💌 16:17

sdehg31.sig-online.fr/test-sdehg31/geolite/js

Free .ull 🗟 ⊻

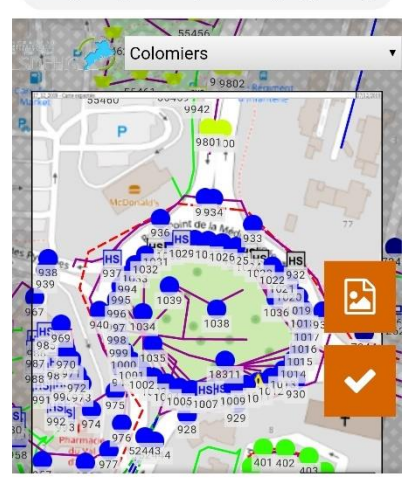

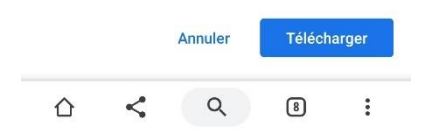

sdehg31.sig-online.fr/test-sdehg31/geolite/js

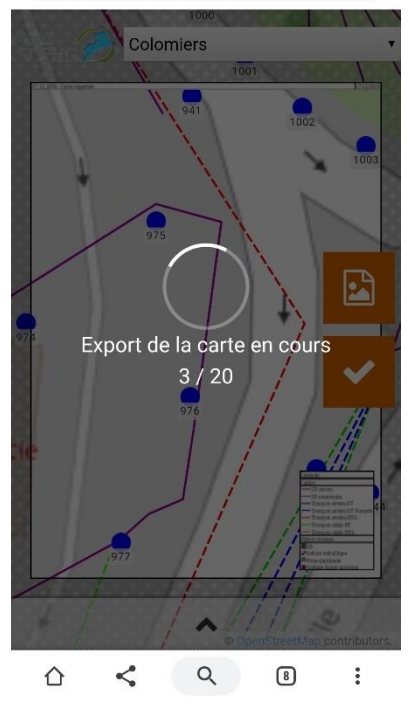

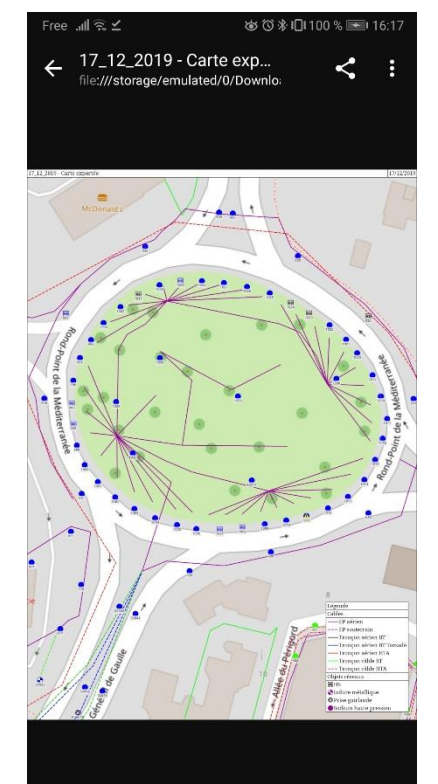

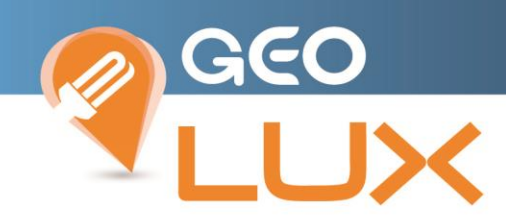

## 9. LEGENDE DES OBJETS ET AFFICHAGE DES DIFFERENTES COUCHES DE LA CARTE

Vous pouvez à tout moment modifier l'affichage sur la carte en choisissant de faire apparaître certains éléments et visualiser la légende des symboles par nature d'objet.

Cliquez sur le menu Légende

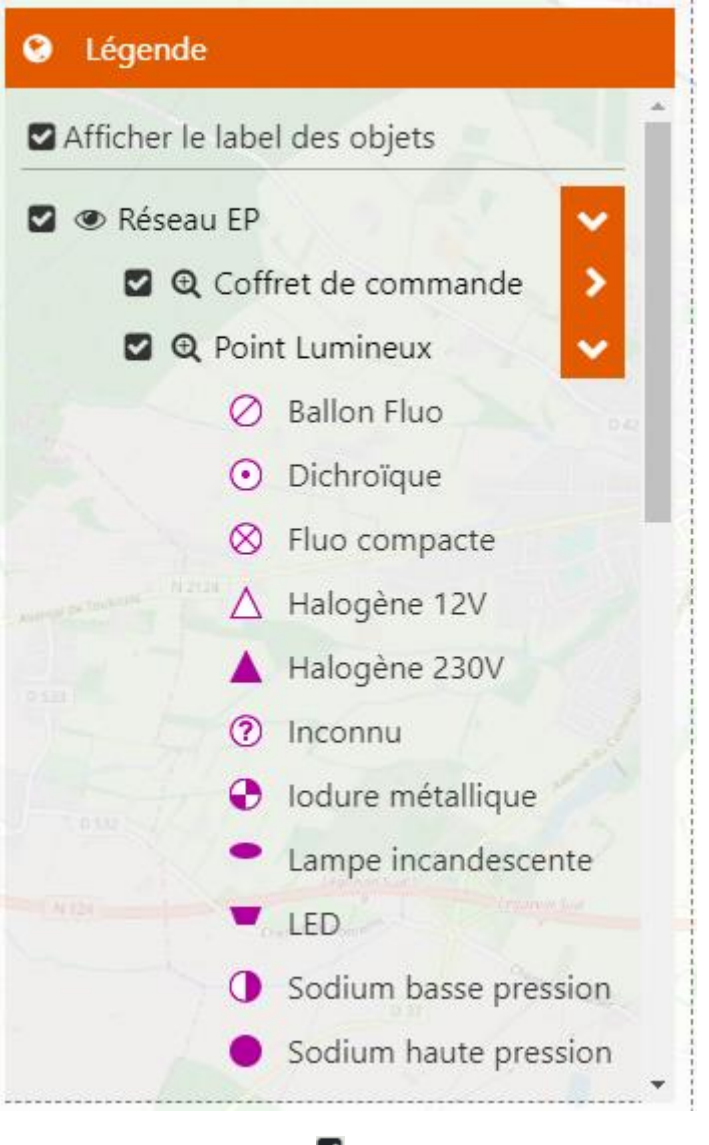

Afficher le label des objets S

Cocher les informations souhaitées 🗹

Décocher les informations non désirées

Développer les sous-menus ou visualiser les symboles

Refermer les sous-menus ou la visualisation des symboles

>

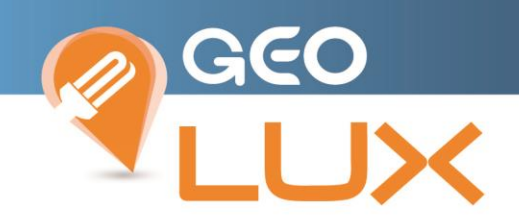

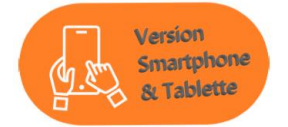

| Free 🔐 🗟 🗹 🎔          | ◙ ◙ ≱ ፤□፤100 % 💌 15:23        |  |  |  |  |  |
|-----------------------|-------------------------------|--|--|--|--|--|
| sdehg31.sig-online    | .fr/test-sdehg31/geoli        |  |  |  |  |  |
| Sain Galante          | Land Loop<br>Comman           |  |  |  |  |  |
|                       | •                             |  |  |  |  |  |
| <b>Q</b> Rechercher   |                               |  |  |  |  |  |
| A Déclarer une panne  |                               |  |  |  |  |  |
| 📃 Suivre la maintenan | ice                           |  |  |  |  |  |
| P Mesurer une distant | ce                            |  |  |  |  |  |
| • Centrer sur ma posi | • Centrer sur ma position     |  |  |  |  |  |
| 🖻 Imprimer            |                               |  |  |  |  |  |
| Légende               |                               |  |  |  |  |  |
| 🛛 🖸 🤁 Point Lumi      | ineux 🗸 🗸                     |  |  |  |  |  |
| Ø Ballo               | n Fluo                        |  |  |  |  |  |
| • Dichr               | oïque                         |  |  |  |  |  |
| ⊗ Fluo o              | compacte                      |  |  |  |  |  |
|                       | gène 12V                      |  |  |  |  |  |
|                       | © OpenStreetMap contributors. |  |  |  |  |  |

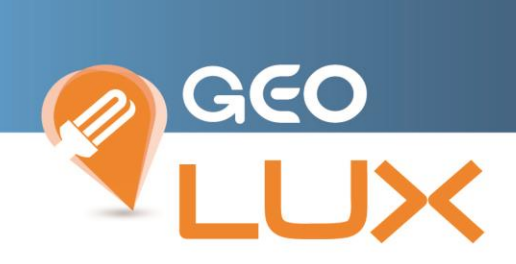

#### 10. DECONNEXION

Il n'est pas nécessaire de se déconnecter avant de fermer votre navigateur internet.

La libération de votre session s'effectue automatiquement.

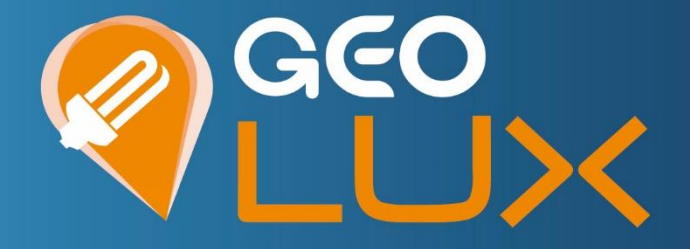

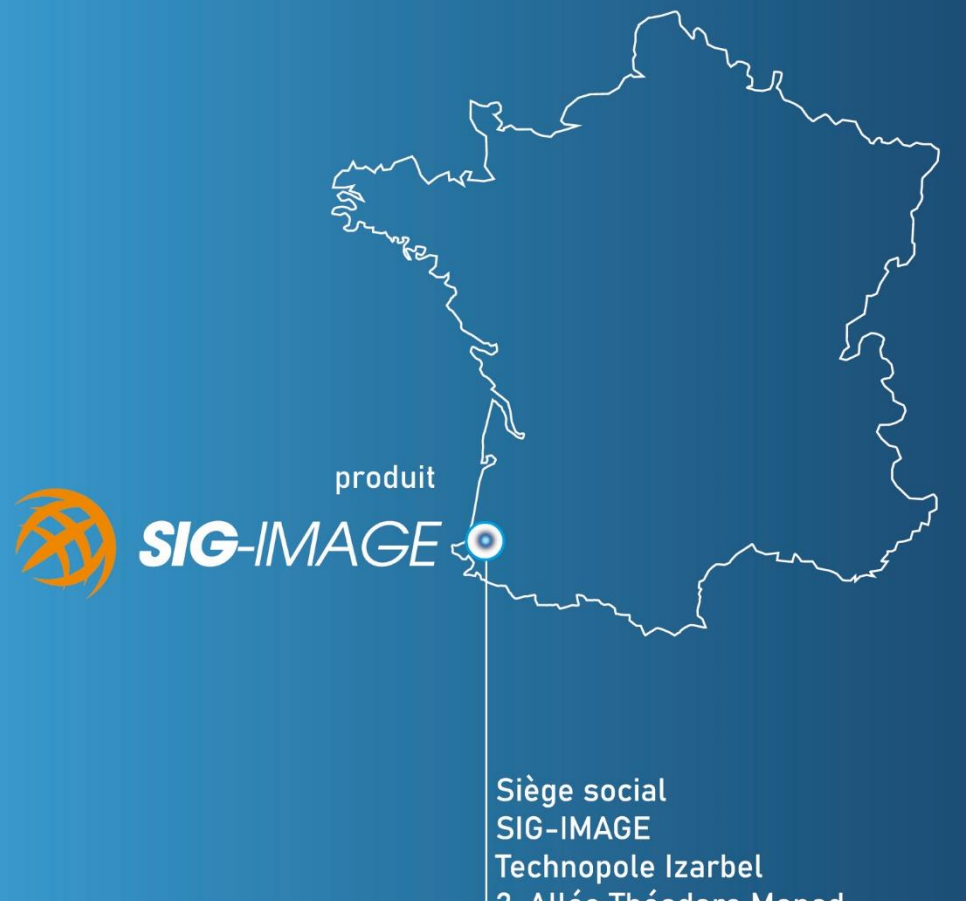

Technopole Izarbel 2, Allée Théodore Monod Bâtiment Hanami 64210 BIDART

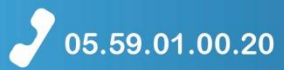

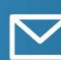

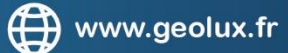

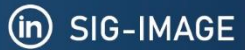